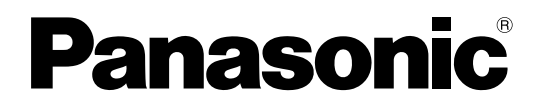

# **Operating Instructions** (For Basic Operations)

# Electronic Board (elite Panaboard)

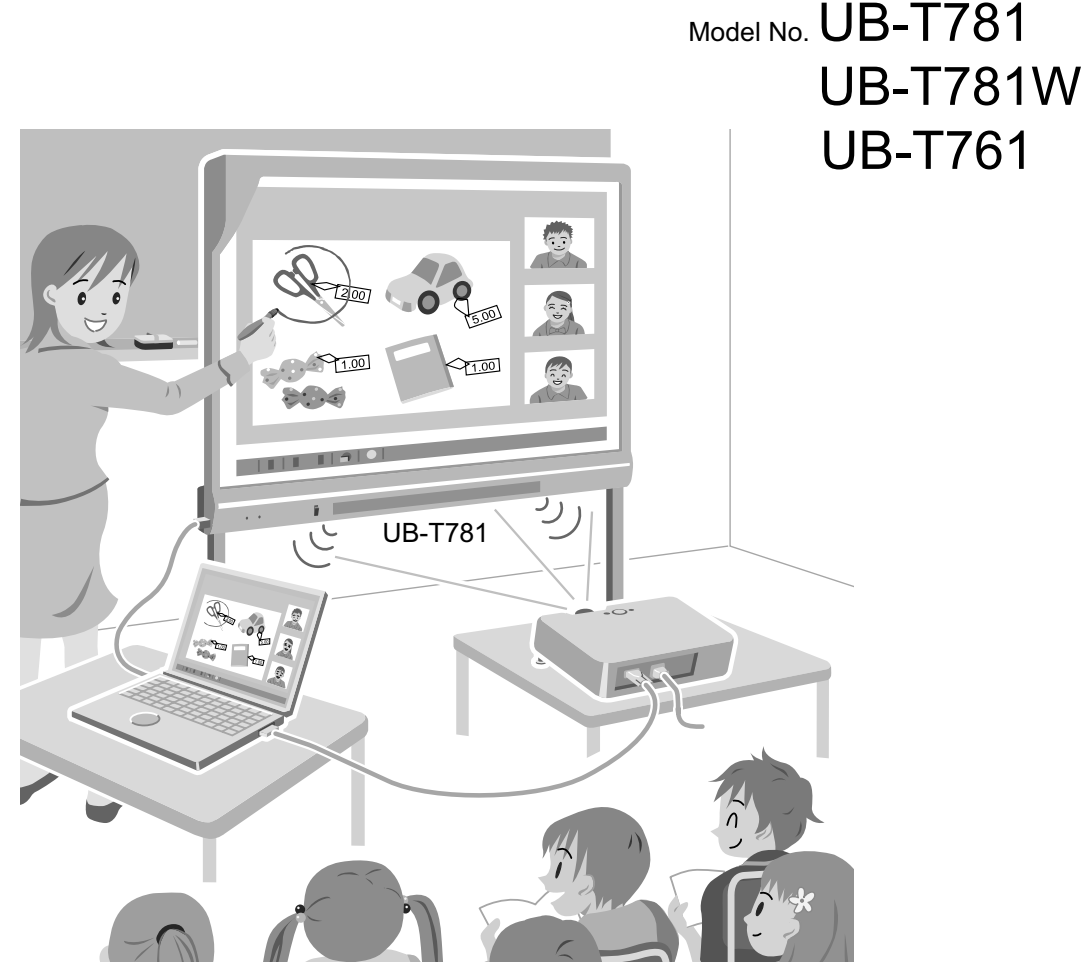

Stand is sold separately.

### Installation Manual Included (for qualified service personnel)

- To assemble this unit, please refer to the Installation Manual on pages 37 through 60.
- Before operating this unit, please read these instructions completely and keep them carefully for future reference.
- This unit is designed for installation by a qualified servicing dealer.

Installation performed by non-authorized individuals could cause safety-related problems with the operation of this equipment.

### For U.S.A. only:

• To locate the closest authorized dealer in your area, please call 1-800-449-8989.

# Introduction

Thank you for purchasing the Panasonic Electronic Board. For optimum performance and safety, please read these instructions carefully.

## **Feature Highlights**

By connecting the elite Panaboard to a computer and using a projector to display the contents of the computer's screen on the elite Panaboard, you can do the following.

### **Electronic Pen Features**

- Manipulate objects on the computer screen by using the electronic pen as a mouse.
- Draw and erase lines on the computer screen by using the electronic pen.
- Save images of the computer screen that were created by drawing with the electronic pen.

### elite Panaboard book

Use the elite Panaboard book software that supports elite Panaboard operations, such as writing, drawing, attaching images and computer operations. This software lets you save the contents of the screen on your computer and retrieve it for later use.

### In-built USB Speaker

The elite Panaboard has an in-built USB speaker. Sound can be heard through the USB speaker when it is connected to a computer.

### **USB Hub Features**

The elite Panaboard comes with a 2-port USB hub as standard. By connecting equipment such as scanners, printers, or external USB memory sources, you can use their respective features directly with the elite Panaboard. Also, you can incorporate the external devices smoothly using the electronic pen.

### Install-Free Kit (Optional Device)

By attaching this product to an elite Panaboard and turning the power on, you can activate the elite Panaboard software. It is not necessary to install the elite Panaboard software on your computer.

### **Usage Scenarios**

### **For Education**

- Create an effective learning environment by projecting a variety of educational software onto the elite Panaboard and, with the electronic pen, directly manipulate the software and write and draw on the screen.
- With several tools at your disposal for aiding in explanations, such as illustration and marker tools, you can keep students' attention through a dynamic screen display.
- Draw your students' interest by using the screen shade feature to show questions to students while hiding the answers, and incrementally showing the rest of the screen.
- The teacher can prepare materials before class to display on the elite Panaboard.

### For Business

- Visually communicate your product's characteristics and create an appealing presentation of your product by displaying images and using the electronic pen to highlight key points.
- Display the contents, including what you have written using the electronic pen, of the elite Panaboard in your company in real time on a remote computer by using TV conferencing equipment.

## Things you should keep a record of

# Attach your sales receipt here

| For your future reference |  |  |
|---------------------------|--|--|
| Date of purchase          |  |  |
| Serial number             |  |  |
| Dealer's name             |  |  |
| Dealer's address          |  |  |
| Dealer's tel no.          |  |  |

## **About the Operating Instructions**

There are 2 separate operating manuals for the elite Panaboard.

| For Basic Operations<br>(this document)    | Instructions for connecting and operating the elite Panaboard, as well as instructions for installation construction.                                                                                                    |
|--------------------------------------------|----------------------------------------------------------------------------------------------------|
| For Software<br>(electronic documentation) | Instructions for the included elite Panaboard software and elite<br>Panaboard book. The manual "Operating Instructions (For<br>Software)" is located on the included CD-ROM. You can view the<br>"Operating Instructions (For Software)" after you install the elite<br>Panaboard Software on your computer. For details on viewing the<br>manual, see "Viewing the Electronic Documentation" (page 27). |

### **Abbreviations**

Windows® refers to the Microsoft® Windows® operating system. Windows® 2000 refers to the Microsoft® Windows® 2000 operating system. Windows® XP refers to the Microsoft® Windows® XP operating system. Windows Vista® refers to the Microsoft® Windows Vista® operating system. DirectX® refers to the Microsoft® DirectX® application programming interface.

## **Trademarks**

- Microsoft, Windows, Windows Vista, DirectX, and Windows Media are either registered trademarks or trademarks of Microsoft Corporation in the United States and/or other countries.
- IBM and AT are trademarks of International Business Machines Corporation in the United States, other countries, or both.
- Intel and Pentium are trademarks or registered trademarks of Intel Corporation in the United States and other countries.
- Adobe, Reader and Flash are either registered trademarks or trademarks of Adobe Systems Incorporated in the United States and/or other countries.
- All other trademarks identified herein are the property of their respective owners.

## **Federal Communications Commission Requirements**

### For United States Only

### <u>Note</u>

This equipment has been tested and found to comply with the limits for a Class A digital device, pursuant to part 15 of the FCC Rules. These limits are designed to provide reasonable protection against harmful interference when the equipment is operated in a commercial environment. This equipment generates, uses, and can radiate radio frequency energy and, if not installed and used in accordance with the instruction manual, may cause harmful interference to radio communications. Operation of this equipment in a residential area is likely to cause harmful interference in which case the user will be required to correct the interference at his own expense.

### **FCC Warning**

To assure continued FCC compliance, the user must use only the provided power supply cord. Also, any unauthorized changes or modifications to this equipment would void the user's authority to operate this device.

## Warning about saving data

When the system storage device or any of its optional storage device is adversely effected by operational errors, static electricity, electrical noise, vibration, dust or when the power has been cut off due to malfunction, repair or inadvertently, the memory contents may be lost or changed. Before operating the system, make a point of reading the precautionary notes in the Operating Instructions and the help information, and observe them during operation. **Please observe carefully the following precaution:** 

• Make absolutely sure that all important data is saved by back-up or the original is saved.

The manufacturer hereby declares that it cannot be held accountable for any loss or change in any data stored on floppy disks, hard disks, optical disks, or other memory devices.

| Computer         | IBM <sup>®</sup> PC/AT <sup>®</sup> or compatible with a CD-ROM drive                                           |  |
|------------------|----------------------------------------------------------------------------------------------------|--|
| CPU              | Intel <sup>®</sup> Pentium <sup>®</sup> 4 processor or later                                                    |  |
| Operating System | Windows 2000 SP4 / Windows XP SP2 / Windows Vista<br>(64-bit editions are not supported.)                       |  |
| Interface        | USB 2.0                                                                                                    |  |
| Memory (RAM)     | 256 MB or greater (Windows 2000 SP4)<br>512 MB or greater (Windows XP SP2)<br>512 MB or greater (Windows Vista) |  |
| Hard Disk        | Hard disk with at least 400 MB of free space (not including the space required for saving files)                |  |

### **System Requirements**

### Note

- To run the elite Panaboard software, Microsoft .NET Framework 2.0 or later and DirectX 7.0 or later are required. When you install the elite Panaboard software on the CD-ROM, .NET Framework 2.0 will be installed on your computer if it is not already installed.
- The system requirements above do not meet the recommended specifications of all operating systems.
- You must have Windows Media<sup>®</sup> Player 10 or later, or Adobe<sup>®</sup> Flash<sup>®</sup> Player installed to insert and play back video.
- Inserting and playing back video is not supported in Windows 2000 SP4.
- The handwriting recognition feature is supported in Windows Vista Ultimate, Windows Vista Home Premium, Windows Vista Business, and Windows XP Tablet PC Edition 2005.
- For users of Windows 2000 SP4 or later, or Windows XP Professional: in order to use the handwriting recognition feature, you will have to install the Tablet PC SDK and Microsoft Windows XP Tablet PC Edition 2005 Recognizer Pack.
- The handwriting recognition feature is not supported in Windows Vista Home Basic and Windows XP Home Edition.
- You must have enough available hard disk space in order to record and play back video.

## **Exemption of Liability**

Panasonic Communications Co., Ltd. is not responsible for accidents or injuries caused by, but not limited to, the following:

- **1.** Altering the device or improper installation construction.
- 2. Using the device for purposes beyond its intended use.
- 3. Earthquake, fire, flood, tidal wave, hurricane, lightning or other natural phenomena.
- 4. Natural aging of the building or similar phenomena.

## For FRG Users (For Germany Only)

### <u>Note</u>

Machine noise information regulation - 3.GPSGV, the maximum sound pressure level is 70 dB(A) or less, in conformity with EN ISO 7779.

This equipment is not for use at video display work stations according to BildscharbV.

# **Table of Contents**

| For Your Safety                                                  | 8         |
|------------------------------------------------------------------|-----------|
| For Your Safety                                                  | 8         |
| For Users                                                        | 8         |
| Safety Information (For United Kingdom Only)                     | 11        |
| Precautions                                                      | 12        |
| Warning Label                                                    | 13        |
| Usage                                                            | 14        |
| Included Accessories                                             | 14        |
| Names and Uses of the Parts                                      | 15        |
| Connecting External Components                                   | 18        |
| Installing the elite Panaboard software                          | 22        |
| Setting the Projector                                            | 23        |
| Setting Your System (Calibration)                                |           |
| Starting the elite Panaboard software and Performing Calibration |           |
| Viewing the Electronic Documentation                             | ∠0<br>27  |
| Download the Latest Software                                     | 27<br>27  |
| Annendiv                                                         | 28        |
|                                                                  | 20        |
| Daily Care                                                       | <b>۲۵</b> |
| Deplocing the Battery in the Electronic Dep                      | 20        |
| Replacing the Pennoint of the Electronic Pen                     | 20        |
| Troubleshooting                                                  |           |
| Specifications                                                   |           |
| Supplies & Accessories                                           |           |
| Installation Manual                                              | 37        |
| Installation Manual (for qualified service personnel)            | 37        |
| For Your Safety                                                  |           |
| Notice                                                           |           |
| Included Accessories                                             |           |
| Wall Mounting Construction                                       | 41        |
| Checking the Wall                                                | 41        |
| Installing the Wall Mounting Plates                              |           |
| Wall Types and Installation Procedures                           | 45        |
| Stand Assembly (Sold Separately)                                 | 4/        |
| Accomply Instructions                                            | 47        |
| Assembly instructions                                            | 40        |
| Preparing for Removing the elite Panaboard from Its Packaging    |           |
| Assembling the elite Panaboard                                   |           |
| Confirming the elite Panaboard Operation                         |           |
| Confirming the Interactive Features                              |           |
| Repackaging                                                      |           |
| Attaching the Install-Free Kit (Sold Separately)                 | 59        |
| Attaching the Install-Free Kit                                   | 59        |

# **For Your Safety**

To prevent severe injury and loss of life, read this section carefully before using the unit to ensure proper and safe operation of your unit.

This section explains the graphic symbols used in this manual.

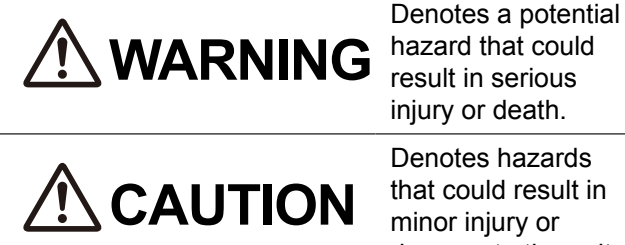

Denotes hazards that could result in minor injury or damage to the unit.

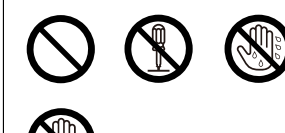

These symbols are used to alert operators to a specific operating procedure that must not be performed.

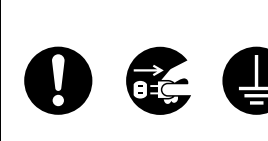

These symbols are used to alert operators to a specific operating procedure that must be emphasized in order to operate the unit safely.

# For Users

# WARNING

## Power and Ground Connection

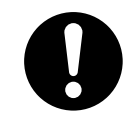

The power source voltage of this unit is listed on the nameplate. Only plug the unit into an AC outlet with the proper voltage. If you use a cord with an unspecified current rating, the unit or plug may emit smoke or become hot to the touch.

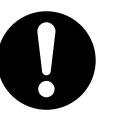

When you operate this product, the power outlet should be near the product and easily accessible.

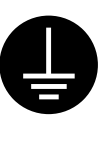

To ensure safe operation the power cord supplied must be inserted into a standard three-prong AC outlet which is effectively grounded (earthed) through the normal wiring.

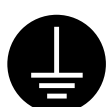

The fact that the equipment operates satisfactorily does not imply that the power point is grounded (earthed) and that the installation is completely safe. For your safety, if in any doubt about the effective grounding (earthing) of the power point, consult a qualified electrician.

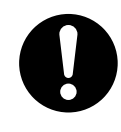

If the plug cannot be inserted into the AC outlet, contact a licensed electrician to replace the AC outlet with a properly grounded (earthed) one.

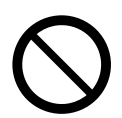

Do not defeat the grounding (earthing) plug (ex. do not use a conversion plug).

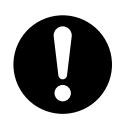

Plug the power cord firmly into an AC outlet. Otherwise, it can cause fire or electric shock.

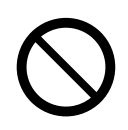

Do not pull, bend, rest objects on, or chafe the power cord and plug. Damage to the power cord or plug can cause fire or electric shock.

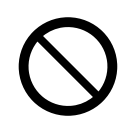

Do not attempt to repair the power cord, or plug. If the power cord or plug is damaged or frayed, contact an authorized service representative for a replacement.

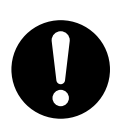

Ensure that the plug connection is free of dust. In a damp environment, a contaminated connector can draw a significant amount of current that can generate heat, and eventually cause fire if left unattended over an extended period of time.

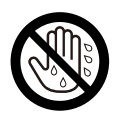

Never touch the plug with wet hands. Danger of electric shock exists.

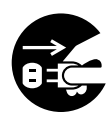

Stop operation immediately if the unit emits smoke, excessive heat, abnormal smell or unusual noise. These conditions can cause fire or electric shock. Immediately turn the unit off, and unplug the power cord, and contact your dealer for service.

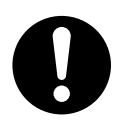

When disconnecting the unit, grasp the plug instead of the cord. Pulling on a cord forcibly can damage it, and cause fire or electric shock.

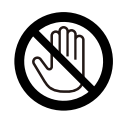

During thunderstorms, do not touch the unit and plug. It may cause an electric shock.

## Installation and Relocation

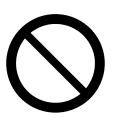

Have the unit installed, removed and disposed of only by qualified service personnel.

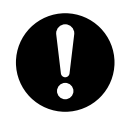

When the unit will no longer be used, in order to prevent it from falling, do not leave the unit installed, but remove it. If the unit falls, it can cause injury.

## **Operating Safeguards**

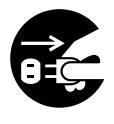

If metal fragments or water gets into the unit, turn the unit off and unplug the unit immediately. Contact your dealer for service. Operating the contaminated unit can cause fire or electric shock.

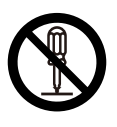

Never open or remove unit covers that are screwed with screws unless specifically instructed in the "Operating Instructions". A high-voltage component can cause electric shock.

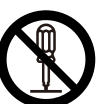

Do not alter the unit or modify any parts. Alteration or modification can cause fire or electric shock.

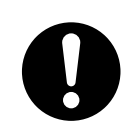

### CHOKING HAZARD Keep the penpoint and battery out of

reach of children to prevent swallowing.

## Battery

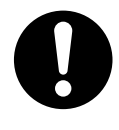

Use only the specified type of battery. Using the incorrect type of battery can result in overheating/burning or leakage of battery acid.

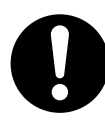

Make sure that the battery is installed with the correct polarity as indicated on the battery holder. Incorrectly installed batteries may burst or leak, resulting in injuries.

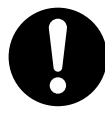

Batteries that seem worn down or damaged should not be used. Using worn down or damaged batteries may result in leaking.

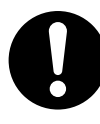

Do not charge, short, heat, break or throw in a fire, as it may result in the battery leaking, generating heat, or bursting.

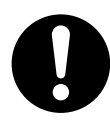

When disposing of the battery, cover the battery contacts with insulation (ex. tape). Direct contact with other batteries may result in leaking, fire, or explosion.

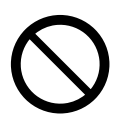

Do not solder the battery, as it may result in the battery leaking, generating heat, or bursting.

# 

### Power

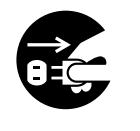

When the unit is not used over an extended period of time, switch it off and unplug it. If an unused unit is left connected to a power source for a long period, degraded insulation may cause electric shock, current leakage, or fire.

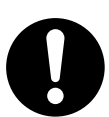

The unit should be used only with the power cord enclosed with the unit.

## Installation and Relocation

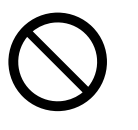

Do not position the unit in a location where it is unstable.

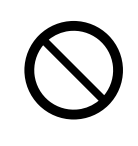

Do not place the unit in a hot humid or dusty environment. Prolonged exposure to these adverse conditions may cause fire or electric shock.

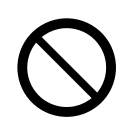

To prevent fire or shock hazard, do not expose this unit to rain or any type of moisture.

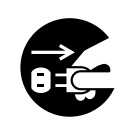

When moving the unit, be sure to unplug the power cord from the AC outlet. If the unit is moved with the power cord attached, it can cause damage to the cord which could result in fire or electric shock.

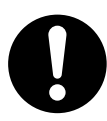

Move this unit with two persons. Otherwise, this unit may fall down and cause injury.

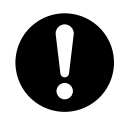

After installing or moving the unit, lock the casters and set the fall-prevention extension legs.

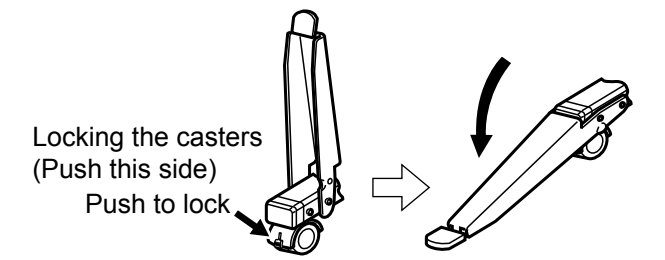

## **Operating Safeguards**

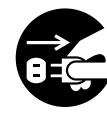

If the unit falls down or gets damaged, turn the unit off and unplug the power cord. Otherwise, it may cause fire or electric shock.

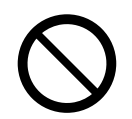

Do not lean against the screen or on the cover (lower), even if the unit is mounted on the wall.

## **Battery**

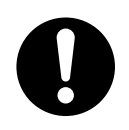

When the unit is not used over an extended period of time, take the batteries out of the unit. Otherwise, the batteries may leak. Do not use the leaked batteries.

# Safety Information (For United Kingdom Only)

This appliance is supplied with a moulded three pin mains plug for your safety and convenience. A 5 amp fuse is fitted in this plug. Should the fuse need to be replaced, please ensure that the replacement fuse has a rating of 5 amps and that it is approved by ASTA or BSI to BS1362. Check for the ASTA mark ♠ or the BSI mark ♥ on the body of the fuse. If the plug contains a removable fuse cover, you must ensure that it is refitted when the fuse is replaced. If you lose the fuse cover, the plug must not be used until a replacement cover is obtained. A replacement fuse cover can be purchased from your local Panasonic Dealer.

IF THE FITTED MOULDED PLUG IS UNSUITABLE FOR THE SOCKET OUTLET IN YOUR PREMISES, THEN THE FUSE SHOULD BE REMOVED AND THE PLUG CUT OFF AND DISPOSED OF SAFELY. THERE IS A DANGER OF SEVERE ELECTRICAL SHOCK IF THE CUT OFF PLUG IS INSERTED INTO ANY 13 AMP SOCKET.

If a new plug is to be fitted, please observe the wiring code as shown below. If in any doubt, please consult a qualified electrician.

### WARNING

This appliance must be earthed.

### **IMPORTANT**

The wires in this mains lead are coloured as follows:

| Green-and Yellow: | Earth   |
|-------------------|---------|
| Blue:             | Neutral |
| Brown:            | Live    |

As the colours of the wire in the mains lead of this apparatus may not correspond with the coloured markings identifying the terminals in your plug, proceed as follows.

The wire that is coloured GREEN-AND-YELLOW must be connected to the terminal in the plug which is marked with the letter E or by the Earth symbol 🛓 or coloured GREEN or GREEN-AND-YELLOW.

The wire that is coloured BLUE must be connected to the terminal in the plug that is marked with the letter N or coloured BLACK.

The wire that is coloured BROWN must be connected to the terminal in the plug which is marked with the letter L or coloured RED.

### How to replace the fuse:

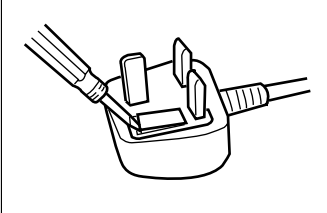

Open the fuse compartment with a screwdriver and replace the fuse and fuse cover.

# **Precautions**

### About Using the Battery

If a battery is used improperly, the battery may leak, causing corrosion of the unit, or it may burst. To prevent this, always follow the precaution given below.

If the electronic pen ceases to function because the battery has run out, remove it immediately and dispose of it according to local regulations. Leaving a drained battery in the electronic pen may result in leakage.

### About Disposing of the Battery

# For Brazil

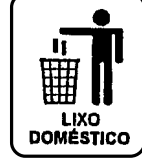

Após o uso as pilhas / baterias contidas neste produto poderão ser dispostas em lixo doméstico.

### For Netherlands

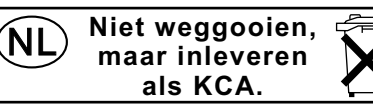

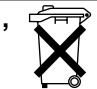

Bij dit produkt zijn batterijen geleverd. Wanneer deze leeg ziju, moet u ze niet weggooien maar inleveren als KCA.

For Taiwan (台灣) 廢電池請回收

# Warning Label

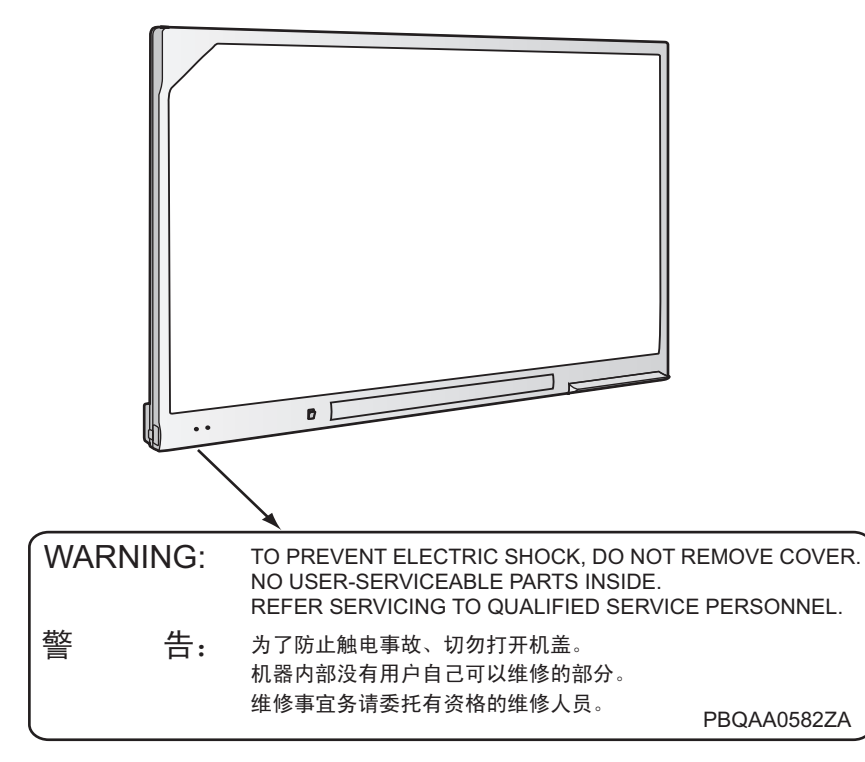

# **Included Accessories**

Check that all of the following items are included with your elite Panaboard. In the event that an item is missing, please contact your dealer.

## **List of Accessories**

| Power Cord<br>(3 m [9 ft. 10 ¼ in.])                                | 1 | USB Cable<br>(5 m [16 ft. 4 <sup>7</sup> / <sub>8</sub> in.]) | 1 | Software CD-ROM           | 1 |
|---------------------------------------------------------------------|---|---------------------------------------------------------------|---|---------------------------|---|
|                                                                     |   |                                                               |   | $\bigcirc$                |   |
| AAA Battery (LR03)<br>(Disposable)                                  | 1 | Electronic Pen                                                | 1 | Penpoint<br>(Replacement) | 2 |
|                                                                     |   |                                                               |   |                           |   |
| Operating Instructions<br>(For Basic Operations)<br>(this document) | 1 | Warranty                                                      | 1 |                           |   |
|                                                                     |   |                                                               |   |                           |   |

### <u>Note</u>

- The illustration of the power cord shown above is for the United States. The shape of the plug may vary depending on country/area.
- Stand is sold separately.
- Store the extra penpoint along with this operating manual.
- The warranty may not be included depending on country/area.

## **About Using the CD-ROM**

To prevent damage to the CD-ROM:

- Do not touch or write on the surface of the disc.
- Do not leave the disc out of the protective case.
- Do not leave the disc in the direct sunlight or near heat sources.
- Do not place heavy objects on the disc case or drop the case.
- To clean the disc, hold the disc by its edges and wipe it from the center to the edges with a dry, soft cloth.

# Names and Uses of the Parts

### **Screen**

**Front View** 

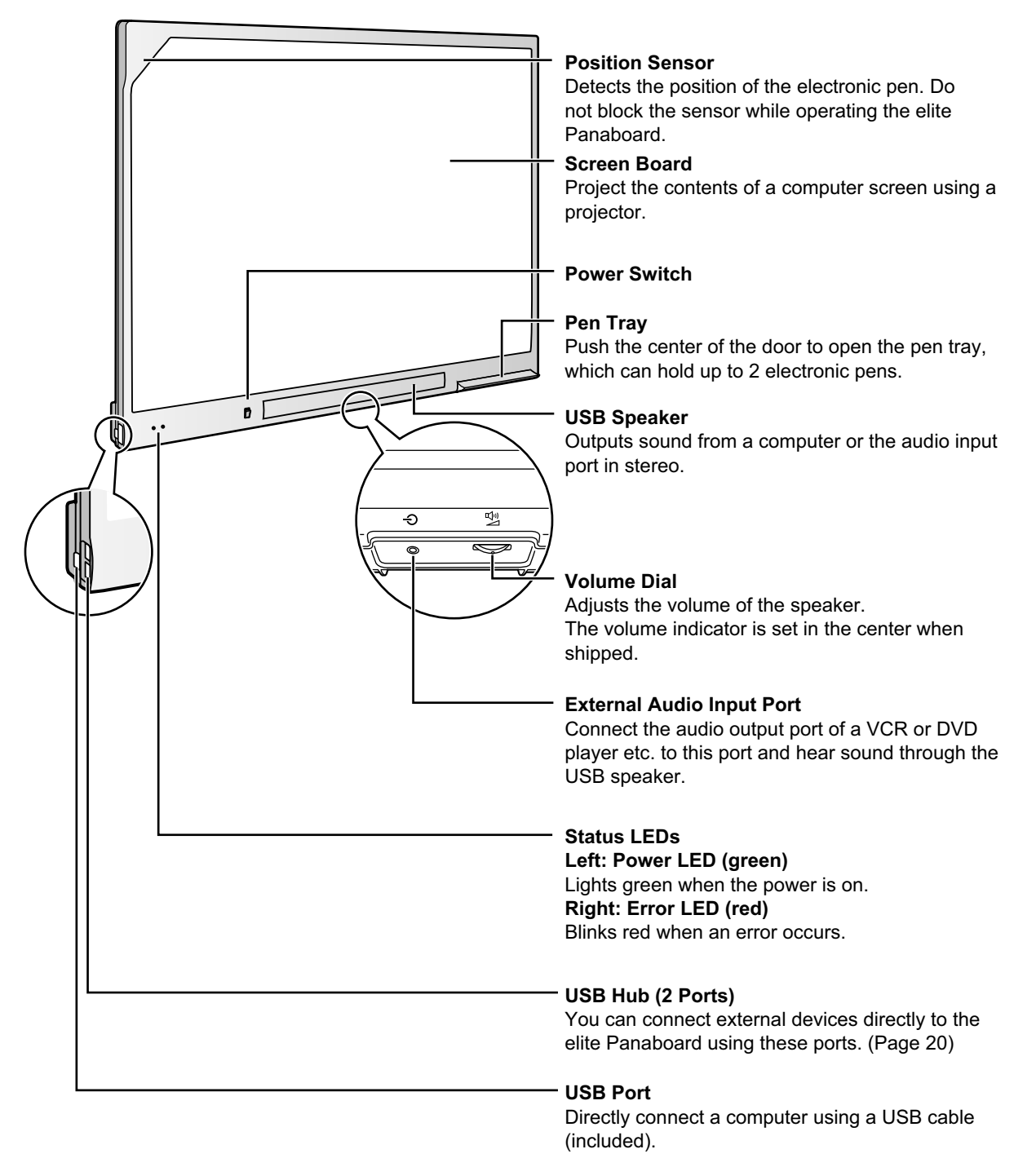

#### Usage

**Rear View** 

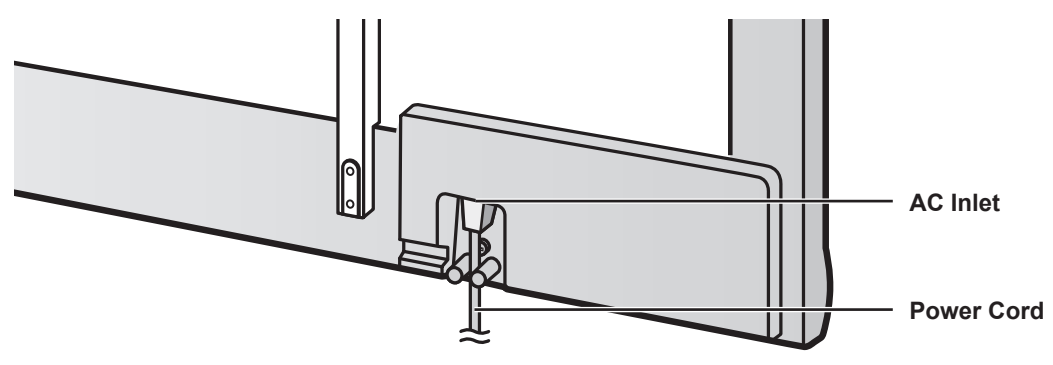

### Notice

- The elite Panaboard is designed exclusively for projector images. Do not write on the screen board with a white-board marker.
- The operation of external devices connected via the USB hub is not guaranteed.
- External devices connected via the USB hub that require a lot of power, such as scanners or CD/ CD-Rs, may not operate properly. For more information, please consult the relevant dealer.

### **Electronic Pen**

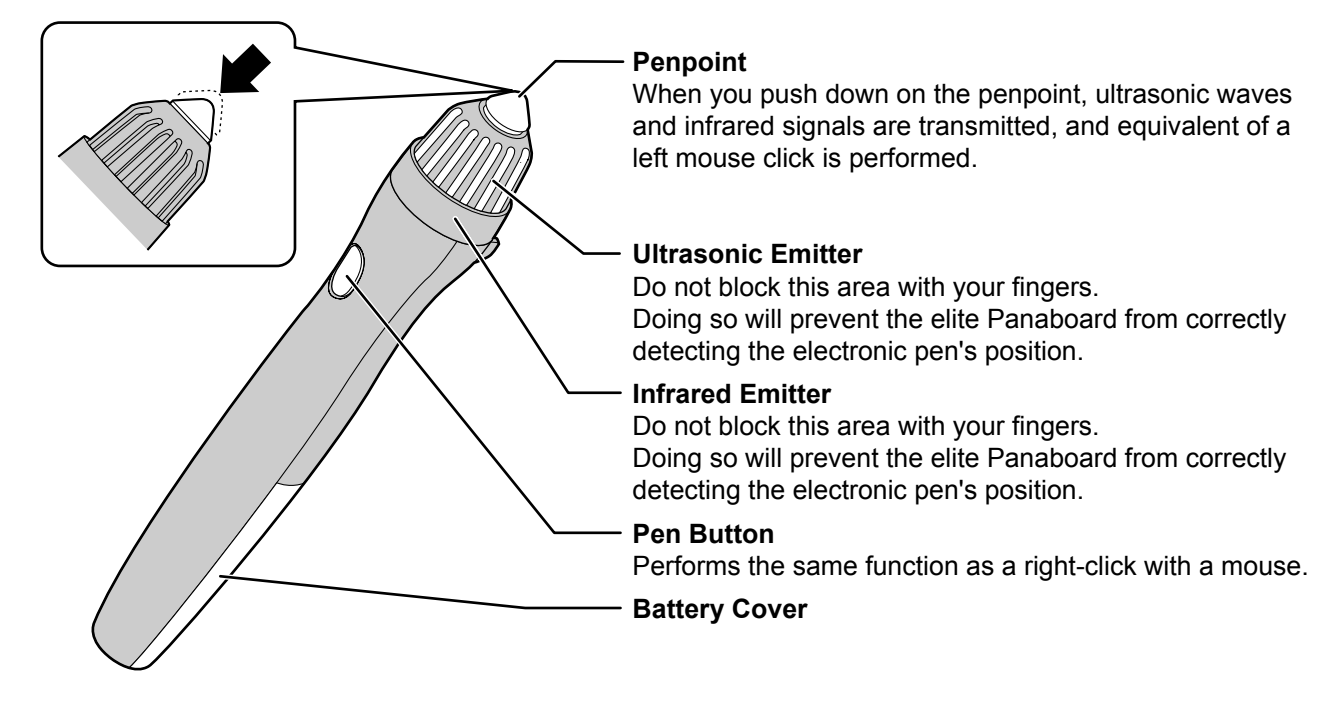

### **Notice**

• Use the electronic pen by holding it at a right angle to the screen board. Holding it at an angle can cause its position to be read incorrectly.

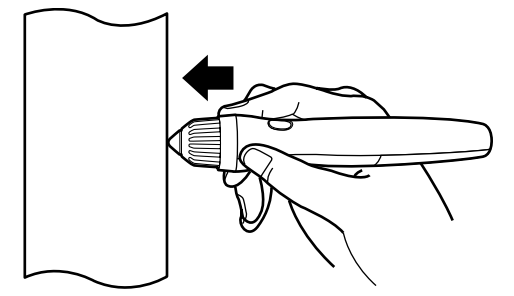

- Do not use multiple pens at the same time. This can result in erroneous operation.
- Do not push the penpoint while holding the pen close to the elite Panaboard. Doing so can cause erroneous behavior.

#### <u>Note</u>

- The electronic pen switches to power-save mode after about 30 minutes.
- When waking up the pen from power-save mode by pushing the penpoint, the pen's reaction may be slow.
- When operating the electronic pen, you will hear a buzzing sound due to the pen emitting ultrasonic waves for location detection. This sound does not have any negative effects for nearby people or devices. It will not cause electrical shocks.

# Inserting (Replacing) Batteries

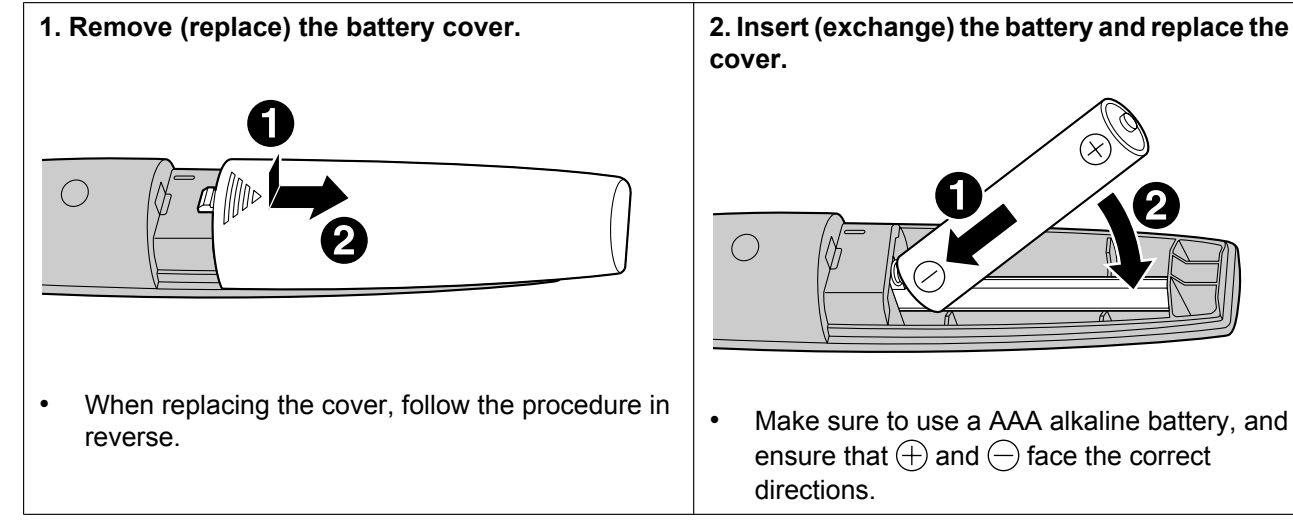

# **Connecting External Components**

1. Set the power switch to "O" (OFF), connect the power cord (included) to the elite Panaboard, and plug the power cord into an AC outlet.

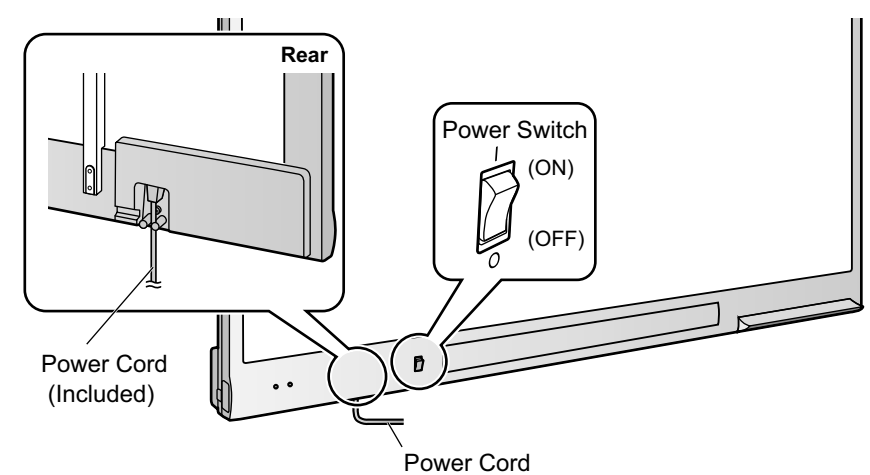

- Plug the power cord into an outlet that is close to the elite Panaboard and in a location that is easy to unplug.
- If you are using the optional stand, plug the power cord into the AC inlet, and secure the cord as shown in the illustrations below.

When attaching the power cord downward.

When attaching the power cord along the lower side of the elite Panaboard.

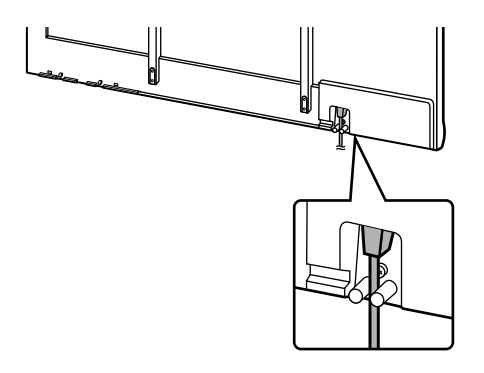

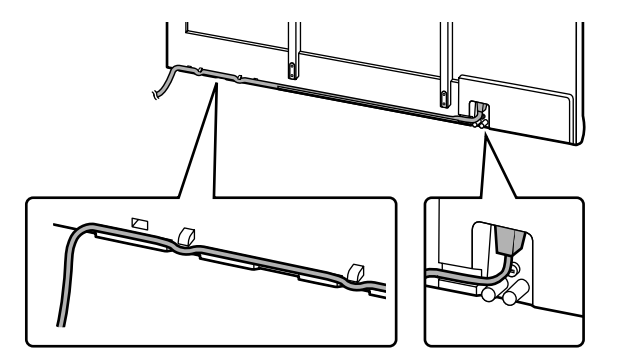

About Grounding

If you cannot connect the grounding line, contact your dealer. The cost of installing a grounding connection is not included in the price of the elite Panaboard.

• The included power cord is exclusively for use with the elite Panaboard. Do not use it with any other devices.

- 2. Connect the elite Panaboard to a computer using the USB cable (included).
  - elite Panaboard: Plug the B connector (smaller connector) into the elite Panaboard's USB port. Computer: Plug the A connector (larger connector) into a USB port on the computer.
  - Do not connect the elite Panaboard via a USB hub. This could result in erroneous operation.

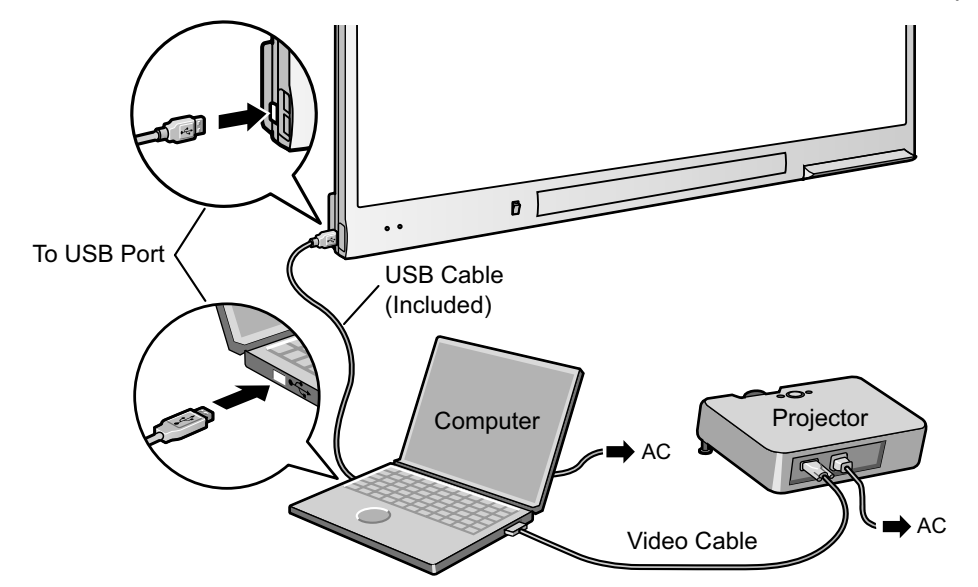

- 3. Connect the computer to a projector.
  - For instructions on connecting your computer and projector, refer to the respecting instruction manuals.

### **Connecting External Devices**

- 1. Connect the external device to the elite Panaboard using a USB cable (sold separately).
  - elite Panaboard: Plug the A connector (larger connector) into the elite Panaboard's USB port. External device: Plug the B connector (smaller connector) into a USB port on the external device.

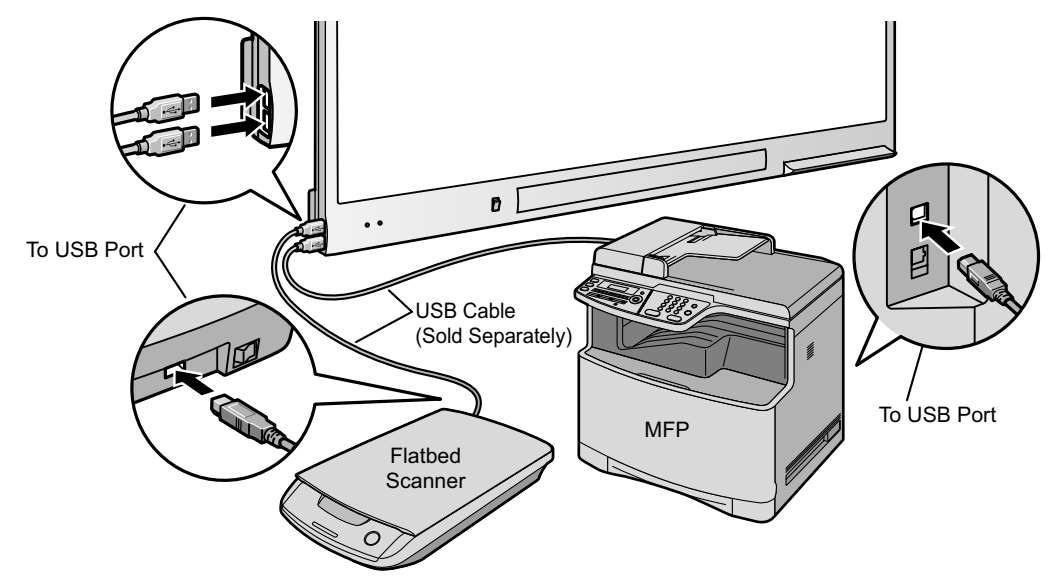

## **About the Usage Location**

- Do not place the elite Panaboard where it is directly exposed to sunlight, near a stove, near to a heating/ cooling vent or exposed to strong winds.
- Do not use the elite Panaboard in a location less than 10 °C (50 °F) or in a location subject to extreme changes in temperature.

### <u>Note</u>

• The elite Panaboard may not work properly when used in one of the above locations.

## **Volume Control**

 The volume of the USB speaker on the elite Panaboard can be controlled using the Volume Dial, the volume of Windows, and the volume of the application being used. To adjust the volume, use the Volume Dial, or adjust the volume of the application.

## **Power Switch**

• After turning the elite Panaboard off, wait more than 2 seconds before turning it back on.

## Moving the elite Panaboard When Using the Stand (Sold Separately)

- 1. Make sure that the power switch is set to "O" (OFF), and disconnect the power cord and USB cable.
- 2. Release the locks on the casters.
- 3. Move the elite Panaboard, avoid banging or shaking the board.

#### **Notice**

- Always move the elite Panaboard with 2 people.
  - Do not drag or step on the cable.
- 4. Lock the casters.

# Installing the elite Panaboard software

You need to install the elite Panaboard software on the computer that will be used with the elite Panaboard. To install the elite Panaboard software, follow the procedure below.

### Notice

- Do not connect the USB cable until the installation is completed.
- Do not connect more than 1 elite Panaboard to the same computer. (Doing so can cause erroneous behavior on the computer.)
- 1. Turn on your computer and start the Windows operating system.
  - Log into an account with Administrator privileges.
- 2. Insert the included CD-ROM into the CD-ROM drive.
  - The setup screen will be displayed.
  - If the setup screen does not appear, select your CD-ROM drive in Explorer and double-click [Menu.exe].
  - In Windows Vista, if the Autoplay dialog box is displayed, click [Run Menu.exe].
- 3. When the "Welcome" screen has been displayed, click [Next].
- 4. Click [Install elite Panaboard].

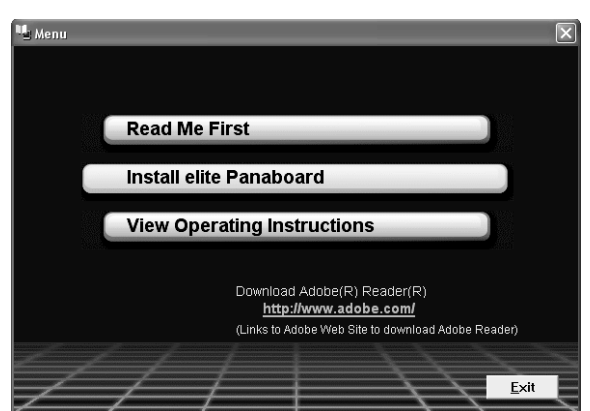

- 5. If you agree to the terms in the "License Agreement", click [Yes].
  - In Windows Vista, if the "User Account Control" window is displayed, click [Continue] to continue with the installation.

- 6. When the following screen is displayed, confirm that the USB cable is not connected to your computer or the elite Panaboard, and click [OK].
  - If the USB cable is connected to the elite Panaboard, disconnect the cable, and click [OK].
  - If .NET Framework 2.0 or later is not installed, an installation screen will be displayed. Follow the on-screen directions to install these components.

| Software Installation                                                                                                    |
|----------------------------------------------------------------------------------------------------|
| elite Panaboard software and elite Panaboard book<br>installation will begin.<br>Please confirm that the USB cable is disconnected from the<br>electronic board or the computer. |
| <u>     QK                               </u>                                                                                                    |

7. When the installation wizard is displayed, follow the on-screen instructions and continue with the installation.

### 8. When installation has finished, click [Finish].

- Restart your computer if you are prompted to do so.
- The group [elite Panaboard] will be created in the [Panasonic] group in the program menu.
- The following items will appear in the [elite Panaboard] group:
  - elite Panaboard software
  - elite Panaboard book
  - Operating Instructions for Basic Operations
  - Operating Instructions for Software
  - Download the latest version

# **Setting the Projector**

### Set up your projector as instructed below.

### About Positioning the Image

• When you are projecting an image, make sure that the edge of the projected image is at least 5 mm (1/4 in.) from the screen frame. The electronic pen may not function correctly within 50 mm (2 in.) of the position sensor in the upper-left corner of the screen board.

### UB-T781 / UB-T761

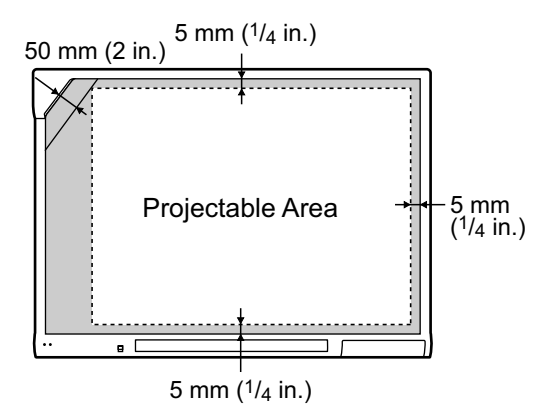

### **UB-T781W**

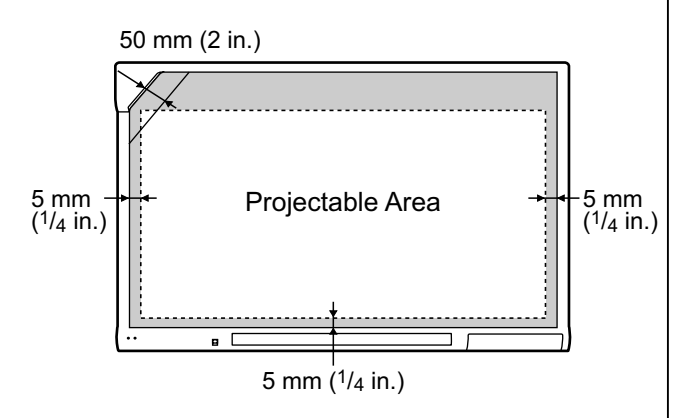

### Project the Image as a Rectangle

• Adjust the location of the projector to project at a right angle with the elite Panaboard.

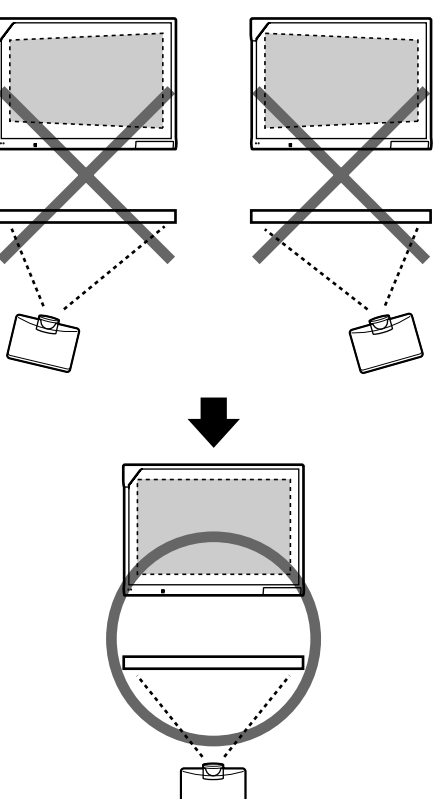

 If the image is projected trapezoidally, the position of the electronic pen may not be read correctly. Adjust the projector so that the projected image is a rectangle. Refer to your projector's documentation for information on adjusting the projected image.

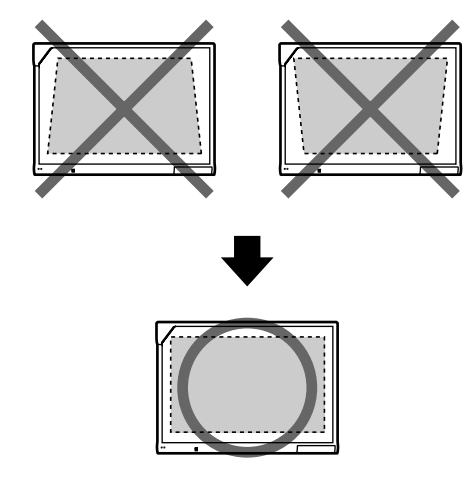

### Set the Proper Resolution

• Set your computer's and projector's resolutions to the most appropriate setting. If the resolution is not set properly, the image will be

difficult to see. Particularly, if the projector's resolution is lower than the computer's, thin lines can appear cut or broken. Refer to your projector's documentation for information on adjusting the resolution.

### Do Not Look Directly into the Projector Lamp

• When using a projector, try to avoid looking directly into the projector lamp. Doing so can hurt your eyes.

# Setting Your System (Calibration)

## **About Calibration**

Calibration is setting up the elite Panaboard and projector so that lines and comments drawn on the screen board with the electronic pen will be correctly displayed on the image projected onto the screen board. Be sure to perform calibration before use. After you have set up the elite Panaboard, project an image onto the screen board and use the elite Panaboard software installed on your computer to perform calibration.

## **After Calibration**

# Do Not Move the elite Panaboard or the Projector

- The position of projected image and electronic pen will become misaligned in the following cases, requiring you to re-calibrate their positions.
  - The location of the projector changed.
  - The location of the elite Panaboard changed.
  - The image area or placement was changed due to changes in the zoom, focus, etc.
  - The resolution of the projector or the computer changed.
- If you are using the elite Panaboard installed on a stand, be aware that accidentally hitting the elite Panaboard or pushing too strongly with the electronic pen while operating can move the stand's position, which will result in misalignment of the projected image and the electronic pen's position.
- Make sure to lock the stand's casters when using the elite Panaboard, as failing to do so can cause misalignment.

# Starting the elite Panaboard software and Performing Calibration

- 1. Turn on the elite Panaboard.
- 2. Connect the elite Panaboard to your computer with the USB cable.
  - The elite Panaboard software starts automatically.
  - When you start the elite Panaboard software for the first time, the calibration screen is displayed.
  - Restart your computer if you are prompted to do so. After the computer has restarted, connect the elite Panaboard to your computer with the USB cable.
- 3. Perform calibration.
- 4. Press the electronic pen at a right angle against the board at the intersecting points of each circle until it disappears (about 2 seconds). Repeat in the order shown in the illustration below.

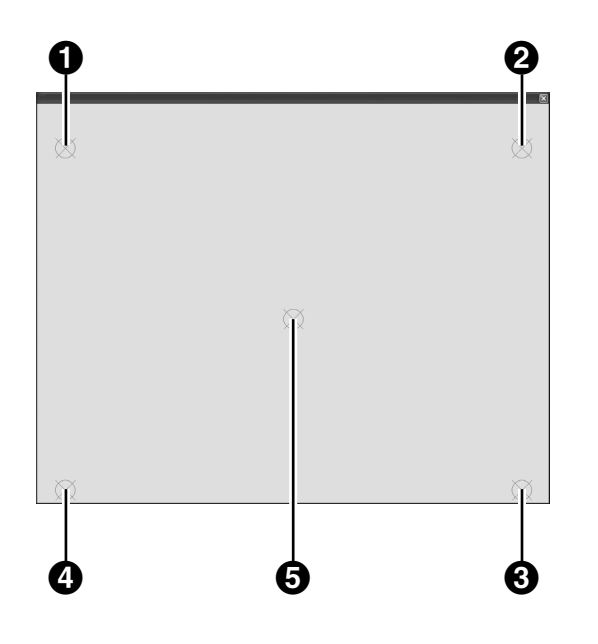

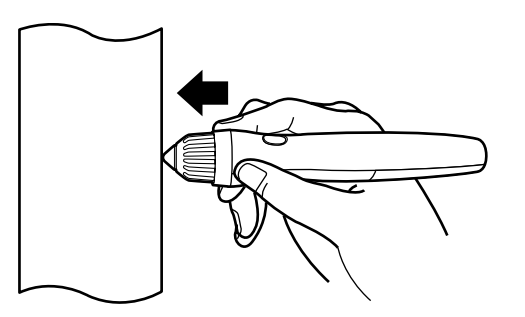

- Hold and press the electronic pen at a right angle to the screen board.
- When you push down on the penpoint, the electronic pen makes a buzzing sound.
- When the position of the indicated point has been determined correctly, calibration automatically moves to the next point.
- When calibration has finished normally, a completion dialog box is displayed.

| Calibration            |                      | × |
|------------------------|----------------------|---|
| Calibration succeeded  | II                   |   |
| 🗖 Always use this cali | bration information. |   |
|                        |                      |   |
|                        | ОК                   |   |

### 5. Click [OK].

If the elite Panaboard and projector are fixed so that they will not move (Wall mounted case), select the [Always use this calibration information.] check box, and click [OK] to skip calibration from the next time you start the elite Panaboard software.  After calibration has completed, the si icon is displayed in the notification area, and the Desktop Drawing Tool is automatically displayed.

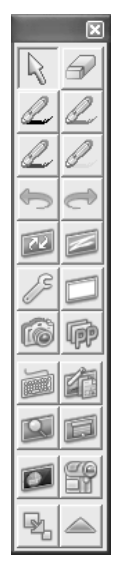

[Desktop Drawing Tool]

You will be able to use elite Panaboard software.

### <u>Note</u>

 For detailed information about using the elite Panaboard software, refer to the included electronic manual or the help menu. For instructions on viewing the electronic documentation "Operating Instructions (For Software)", see "Viewing the Electronic Documentation" (page 27).

## **Exiting the elite Panaboard software**

Right-click on the **K** icon in the notification area, and select [Exit] from the menu.

# Uninstalling the elite Panaboard software

If it is necessary to uninstall the elite Panaboard software, follow the procedure below.

- 1. Turn on your computer and start Windows.
  - Log into an account with Administrator privileges.
- 2. Select [Add or Remove Programs] from the Control Panel.
  - In Windows 2000, select [Add/Remove Programs], and in Windows Vista, select [Uninstall a program].
- 3. Select Panasonic elite Panaboard, then remove it.
- 4. Follow the on-screen instructions.
- 5. When uninstallation is complete, restart your computer.

Usage

# Viewing the Electronic Documentation

Follow the procedure below to view the electronic documentation "Operating Instructions (For Software)".

- 1. Turn on your computer and start Windows.
- Open "Operating Instructions (For Software)" from the Start menu. ([Start] → [All Programs] → [Panasonic] → [elite Panaboard] → [Operating Instructions for Software])
  - The electronic documentation will be displayed.
  - For Windows 2000, [Programs] is displayed instead of [All Programs].

### Note

 To view the electronic documentation, you must have Adobe<sup>®</sup> Reader<sup>®</sup> installed on your computer. If your computer is connected to the Internet, you can download Adobe Reader from Adobe's web site.

# Download the Latest Software

Follow the procedure below to download the latest version of the software from the download web site.

- 1. Turn on your computer and start Windows.
- On the Start menu, point to [All Programs] → [Panasonic] → [elite Panaboard], and click [Download the latest version].

# **Daily Care**

When cleaning the elite Panaboard or inside the elite Panaboard, make sure to switch off the power and unplug the power cord from the AC outlet.

## **Cleaning the elite Panaboard**

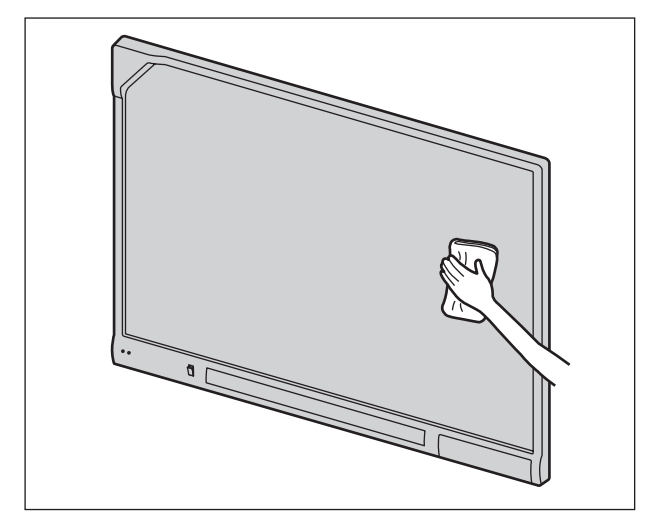

Gently wipe the elite Panaboard with a soft, moist cloth.

### Notice

- The elite Panaboard is designed exclusively for projector images.
- For spots that are difficult to remove, use commercially available white-board cleaner or neutral household cleaner diluted with water.
- Do not use thinner, benzene, or abrasive chemicals to clean.
   (Doing so can result in discoloration.)

# Replacing the Battery in the Electronic Pen

When the charge in the battery in the electronic pen is low, the message, "The pen battery is low. Replace the battery soon." will be displayed on the computer screen. Continued use of the electronic pen can lead to poor performance. Replace the battery as soon as possible. See "Inserting (Replacing) Batteries" (page 17) for details on replacing the battery.

• Dispose of expired batteries quickly, by covering the terminals in tape and following the disposal regulations in your country/area.

### For Brazil

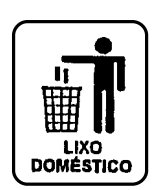

Após o uso as pilhas / baterias contidas neste produto poderão ser dispostas em lixo doméstico.

### For Netherlands

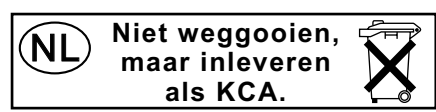

Bij dit produkt zijn batterijen geleverd. Wanneer deze leeg ziju, moet u ze niet weggooien maar inleveren als KCA.

Appendix

# Replacing the Penpoint of the Electronic Pen

As the penpoint of the electronic pen becomes worn, a hole will appear in the penpoint. Continuing to use the electronic pen in this condition can cause damage to the screen or unsatisfactory operation, so replace the penpoint with a new one as soon as possible.

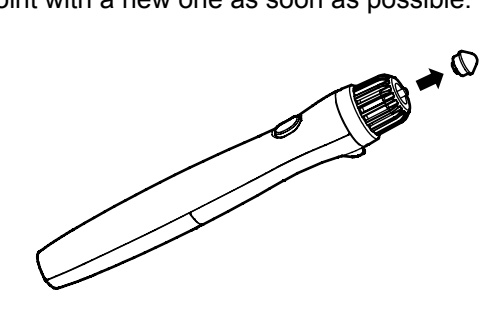

# Troubleshooting

When experiencing problems, please refer to the table below for possible solutions. If the problem persists, contact your dealer.

| Symptom                                                                                                    | Possible cause and solution                                                                                                    |    |  |
|----------------------------------------------------------------------------------------------------|----------------------------------------------------------------------------------------------------|----|--|
| The LEDs do not light<br>when the power switch is<br>turned on.                                                                                         | Check that the power cord is properly plugged in. $\rightarrow$ If the problem persists, turn off the power, and then turn it on.                                                                                                    |    |  |
| Red LED is blinking.                                                                                                    | Turn off the power, and turn it on. $\rightarrow$ If the problem persists, contact your dealer.                                                                                                    | _  |  |
| The computer does not recognize the elite Panaboard.                                                                                                    | <ul> <li>The elite Panaboard and your computer are not connected.         <ul> <li>→ Securely connect the elite Panaboard and your computer using a USB cable.</li> </ul> </li> <li>The USB cable is connected to a USB hub.         <ul> <li>→ Do not connect the elite Panaboard through a USB hub.</li> </ul> </li> </ul>                                                                                                    | _  |  |
| The connection between<br>the computer and the elite<br>Panaboard is<br>unexpectedly lost.                                                              | Check that the elite Panaboard is in an operable state, and that the USB cable is properly connected.                                                                                                    | -  |  |
| The electronic pen's position is not correct.                                                                                                    | The projected image is misaligned. $\rightarrow$ Perform the calibration again.                                                                                                    | 25 |  |
| Drawn lines and<br>comments are not<br>completely displayed or<br>are displayed in the wrong<br>location.<br>The electronic pen loses<br>the functions. | <ul> <li>You are holding the electronic pen at an angle.</li> <li>You are operating the elite Panaboard in direct sunlight or other strong lighting.</li> <li>Infrared controllers (e.g., a television remote control) are being used and pointed towards the position sensor.</li> <li>There is a wall or ceiling close to the sides of the elite Panaboard.</li> <li>There is an air-conditioner vent close to the elite Panaboard.</li> <li>A plasma or LCD television is being used near by the elite Panaboard.</li> <li>Part of the position sensor is blocked.</li> <li>You are covering part of the electronic pen's sensor with your hand.</li> <li>Several electronic pens are being used at the same time.</li> <li>The electronic pen is low on batteries.</li> <li>→ Check that none of the above is causing the problem. If misalignment is not caused by any of the above, perform the calibration again.</li> </ul> | _  |  |
| Extra lines are displayed on the computer screen.                                                                                                    | Apart from writing directly on the elite Panaboard with the electronic pen, you pushed the penpoint with your finger while holding it close to the elite Panaboard.<br>→ Avoid pushing the penpoint with your finger.                                                                                                    | _  |  |

### Appendix

| Symptom                                                                                                    | Possible cause and solution                                                                                                    |    |  |
|----------------------------------------------------------------------------------------------------|----------------------------------------------------------------------------------------------------|----|--|
| The message "The pen<br>battery is low. Replace the<br>battery soon." is displayed<br>on the computer screen. | The electronic pen's battery is weak.<br>→ Replace the electronic pen's battery.                                                                                                    |    |  |
| Marks written with a white-board marker cannot be erased.                                                     | <ul> <li>Because the elite Panaboard is designed exclusively for projector images, you cannot erase the marks with a standard eraser.</li> <li>→ Use commercially available white-board cleaner or neutral household cleaner diluted with water.</li> </ul>                                                                                                    | 28 |  |
| The sound level is low or<br>no sound is output from<br>the speaker.                                          | <ul> <li>The volume level of the elite Panaboard is low. <ul> <li>→ Adjust the volume using the volume dial.</li> </ul> </li> <li>The volume of your computer is low or set to mute. <ul> <li>→ Adjust the volume using the volume control in the notification area, or uncheck the mute setting.</li> </ul> </li> <li>The volume of the application is low. <ul> <li>→ Adjust the volume of the application (e.g. Windows Media Player).</li> </ul> </li> <li>The connection between the external audio input port and the VCR or DVD player etc. is not correct. <ul> <li>→ Securely connect the external audio input port and the VCR or DVD player etc.</li> </ul> </li> </ul> |    |  |
| The external device<br>connected to the USB hub<br>does not work properly.                                    | <ul> <li>The elite Panaboard and external devices are not connected.         <ul> <li>→ Securely connect the elite Panaboard and external devices.</li> </ul> </li> <li>A driver or application for enabling the use of external devices may not be installed on your computer.         <ul> <li>→ Install the driver or application following the instructions in the manual for the external device.</li> </ul> </li> </ul>                                                                                                    | -  |  |

# **Specifications**

| Model<br>Number   | UB-T781 / UB-T781W / UB-T761           |                                                                                                    |  |  |
|-------------------|----------------------------------------|----------------------------------------------------------------------------------------------------|--|--|
| General           | Power                                  | AC 100 V–240 V, 50 Hz/60 Hz                                                                                                    |  |  |
|                   | Power Consumption: During<br>Operation | 0.4 A                                                                                                    |  |  |
|                   | Operating Environment                  | Temperature: 15 °C to 35 °C (59 °F to 95 °F)<br>Humidity: 30 % to 80 %                                                                |  |  |
|                   | Storage Environment                    | Temperature: -20 °C to 40 °C (-4 °F to 104 °F)<br>Humidity: 15 % to 80 %                                                              |  |  |
|                   | Interface                              | USB 2.0                                                                                                    |  |  |
|                   | No. of Hub Ports                       | 2 ports                                                                                                    |  |  |
| Interactive       | Electronic Pen Power                   | LR03 (AAA alkaline dry cell battery) × 1                                                                                              |  |  |
| Features          | Electronic Pen Battery Life            | 30 hours (when used continuously at 25 °C [77 °F])<br>* When using Panasonic LR03 alkaline dry-cell batteries.                        |  |  |
| Audio<br>Features | Audio Input                            | Input level: 309 mVrms (1 KHz, 0 dB, 10 k $\Omega$ )<br>Stereo 1 system, ø 3.5 mm ( <sup>1</sup> / <sub>8</sub> in.) stereo mini jack |  |  |
|                   | Audio Output                           | 2 W + 2 W (maximum 4 W + 4 W)                                                                                                    |  |  |

| Model<br>Number         | UB-T781                                        |                                                                                                    |  |
|-------------------------|------------------------------------------------|----------------------------------------------------------------------------------------------------|--|
| General                 | External Dimensions: Height<br>× Width × Depth | 1,340 mm × 1,752 mm × 89 mm<br>(4 ft. 4 <sup>3</sup> / <sub>4</sub> in. × 5 ft. 9 in. × 3 <sup>1</sup> / <sub>2</sub> in.)                                                                                                    |  |
|                         | Weight                                         | 27 kg (59.52 lbs)                                                                                                    |  |
| Input Unit              | Screen Board Size: Height × Width              | 1,175 mm × 1,692 mm<br>(3 ft. 10 ¼ in. × 5 ft. 6 % in.)                                                                                                    |  |
| Interactive<br>Features | Effective Area:<br>Height × Width              | 1,165 mm × 1,502 mm (3 ft. 9 <sup>7</sup> / <sub>8</sub> in. × 4 ft. 11 <sup>1</sup> / <sub>8</sub> in.)<br>Project the image so that it is at least 5 mm ( <sup>1</sup> / <sub>4</sub> in.) from<br>the screen frame. The electronic pen may not function<br>correctly within 50 mm (2 in.) of the position sensor in the<br>upper-left corner of the screen board.<br>50 mm (2 in.)<br>50 mm (2 in.)<br>Frojectable Area<br>5 mm ( <sup>1</sup> / <sub>4</sub> in.)<br>Frojectable Area<br>5 mm ( <sup>1</sup> / <sub>4</sub> in.) |  |

### Appendix

| Model<br>Number         | UB-T781W                                       |                                                                                                    |  |
|-------------------------|------------------------------------------------|----------------------------------------------------------------------------------------------------|--|
| General                 | External Dimensions: Height<br>× Width × Depth | 1,340 mm × 1,899 mm × 89 mm<br>(4 ft. 4 <sup>3</sup> / <sub>4</sub> in. × 6 ft. 2 <sup>3</sup> / <sub>4</sub> in. × 3 <sup>1</sup> / <sub>2</sub> in.)                                                                                                    |  |
|                         | Weight                                         | 28 kg (61.73 lbs)                                                                                                    |  |
| Input Unit              | Screen Board Size: Height × Width              | 1,175 mm × 1,839 mm<br>(3 ft. 10 ¼ in. × 6 ft. ⅛ in.)                                                                                                    |  |
| Interactive<br>Features | Effective Area:<br>Height × Width              | 958 mm × 1,829 mm (3 ft. 1 $\frac{3}{4}$ in. × 6 ft.)<br>Project the image so that it is at least 5 mm ( $\frac{1}{4}$ in.) from<br>the screen frame. The electronic pen may not function<br>correctly within 50 mm (2 in.) of the position sensor in the<br>upper-left corner of the screen board.<br>50 mm (2 in.) Projectable Area<br>50 mm (2 in.) Projectable Area<br>50 mm ( $\frac{1}{4}$ in.)<br>5 mm ( $\frac{1}{4}$ in.) |  |

| Model<br>Number         | UB-T761                                        |                                                                                                    |  |
|-------------------------|------------------------------------------------|----------------------------------------------------------------------------------------------------|--|
| General                 | External Dimensions: Height<br>× Width × Depth | 1,142 mm × 1,489 mm × 89 mm<br>(3 ft. 9 in. × 4 ft. 10 ⁵/₅ in. × 3 ¹/₂ in.)                                                                                                    |  |
|                         | Weight                                         | 21 kg (46.3 lbs)                                                                                                    |  |
| Input Unit              | Screen Board Size: Height × Width              | 977 mm × 1,429 mm<br>(3 ft. 2 <sup>1</sup> / <sub>2</sub> in. × 4 ft. 8 <sup>1</sup> / <sub>4</sub> in.)                                                                                                    |  |
| Interactive<br>Features | Effective Area:<br>Height × Width              | 967 mm × 1,239 mm (3 ft. 2 $\frac{1}{6}$ in. × 4 ft. $\frac{3}{4}$ in.)<br>Project the image so that it is at least 5 mm ( $\frac{1}{4}$ in.) from<br>the screen frame. The electronic pen may not function<br>correctly within 50 mm (2 in.) of the position sensor in the<br>upper-left corner of the screen board.<br>50 mm (2 in.) 5 mm ( $\frac{1}{4}$ in.)<br>Frojectable Area<br>5 mm ( $\frac{1}{4}$ in.)<br>5 mm ( $\frac{1}{4}$ in.) |  |

## **Supplies & Accessories**

| Optional Device | Electronic Pen   | UE-608025             |
|-----------------|------------------|-----------------------|
|                 | Stand            | KX-B061 <sup>*1</sup> |
|                 | Stand            | UE-608030             |
|                 | Install-Free Kit | UE-608050             |

<sup>\*1</sup> KX-B061 is not available for the UB-T761.

• To purchase separately sold items, contact your dealer.

# Installation Manual (for qualified service personnel)

- Request assembly of the Electronic Board, stand and wall mounting from your dealer.
- Before constructing or installing the elite Panaboard, please read "Installation Manual (for qualified service personnel)" carefully.
   Especially, please read "For Your Safety" carefully and install the elite Panaboard safely.
   Panasonic Communications Co., Ltd. cannot be held responsible for accidents or damage to property resulting from incorrect installation.
- When installing the elite Panaboard on a wall or on the stand, perform installation with 2 people.

# For Your Safety

To prevent severe injury and loss of life, read this section carefully before using the unit to ensure proper and safe operation of your unit.

The following graphic symbols are used in this Installation Manual.

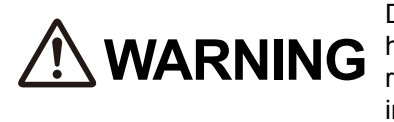

Denotes a potential hazard that could result in serious injury or death.

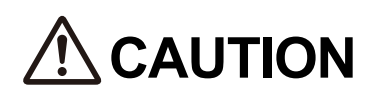

Denotes hazards that could result in minor injury or damage to the unit.

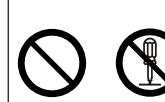

These symbols are used to alert operators to a specific operating procedure that must not be performed.

These symbols are used to alert operators to a specific operating procedure that must be emphasized in order to operate the unit safely.

## Notice

# 

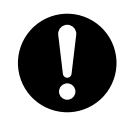

Safety check must be done by qualified service personnel after installing this option.

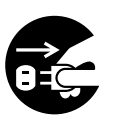

Be sure to disconnect the power cord while installing the unit. Otherwise, it may cause electric shock or injury.

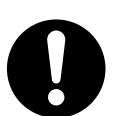

Be sure to use the specified parts for the installation. Otherwise, it may cause fire, electric shock or injury.

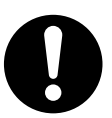

Notes in the operating instructions or notes of labels on the cabinet, chassis or parts should be observed.

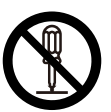

Do not alter the unit and install. Installing an altered unit can cause fire, electric shock or injury.

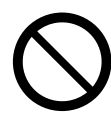

Have the unit installed, removed and disposed of only by qualified service personnel.

# 

After installing or moving the electronic board, lock the casters and set the fall-prevention extension legs.

Locking the casters (Push this side) Push to lock

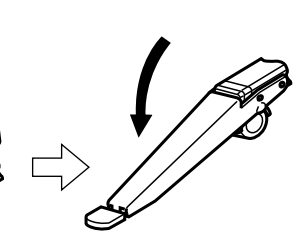

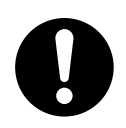

If the unit is hung on a wall, confirm the wall must be capable of supporting at least the following weight.

1,373 N (140 kgf)

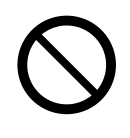

Do not attach the electronic board to mortared walls. Accidental electric leakage from the wall mounting plate bolts to metal laths or wire laths can cause heat, smoke or a fire.

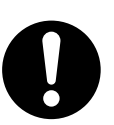

Confirm the bolts of the unit are certainly caught by the wall mounting plate by pulling the unit after hanging the unit on the wall mounting plate if the unit is mounted on a wall.

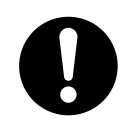

Be sure to put on a glove to avoid electric shock or injury.

# **Included Accessories**

Confirm that the following items are included with the elite Panaboard.

| No. | Part Name                              | Illustration | Q'ty | Remarks                                                                                                    |
|-----|----------------------------------------|--------------|------|----------------------------------------------------------------------------------------------------|
| 1   | Power Cord<br>(3 m [9 ft. 10 ¹/₀ in.]) | E C          | 1    | The illustration of the<br>power cord is for the<br>United States. The<br>shape of the plug may<br>vary depending on<br>country/area. |
| 2   | USB Cable<br>(5 m [16 ft. 4 ⅔/₀ in.])  |              | 1    | For computer connection                                                                                                    |
| 3   | CD-ROM                                 | $\bigcirc$   | 1    | Operating Instructions<br>(For Software)<br>Drivers<br>Application software                                                           |
| 4   | Cable Holder                           |              | 1    | For power cord                                                                                                    |
| 5   | Wall Mounting Plate (Left)             | Fo           | 1    | _                                                                                                    |
| 6   | Wall Mounting Plate (Right)            |              | 1    | _                                                                                                    |
| 7   | Battery (LR03 AAA alkaline battery)    |              | 1    | For electronic pen                                                                                                    |
| 8   | Electronic Pen                         |              | 1    | _                                                                                                    |
| 9   | Penpoint<br>(Replacement)              |              | 2    | For electronic pen                                                                                                    |
| 10  | Cable Tie                              | Ú            | 1    | Fastener for power cord when mounted on a wall                                                                                        |
| 1)  | Operating Instructions                 |              | 1    | Operating Instructions<br>(For Basic Operations)<br>(includes Installation<br>Manual)                                                 |

#### Installation Manual

| No. | Part Name | Illustration | Q'ty | Remarks                                         |
|-----|-----------|--------------|------|-------------------------------------------------|
| 12  | Warranty  |              | 1    | May not be included depending on country/ area. |

### **Notice**

• Screws (8 count) for wall mounting are not included. Please purchase screws with a size of M6, appropriate for your type of wall (page 45).

# **Wall Mounting Construction**

## **Checking the Wall**

When mounting on a wall, consult with your building's owner, caretaker or construction manager to determine if the wall strength is sufficient to install the elite Panaboard. For safety, install the elite Panaboard only after thoroughly understanding the type of walls, the appropriate types of screws and the construction method (Page 45).

### **CAUTION**

Do not attach the electronic board to mortared walls. Accidental electric leakage from the wall mounting plate bolts to metal laths or wire laths can cause heat, smoke or fire.

- I. Necessary Tools and Parts (not included with the elite Panaboard) Drill, Screwdriver, Measuring tape, Level 8 screws (M6 size)
- II. Before Starting
  - **1.** Make sure that the wall is strong enough to support the elite Panaboard. Rated strength: greater than 1,373 N (140 kgf)

#### **Notice**

- If necessary, reinforce the wall so that it is strong enough to support the elite Panaboard.
- 2. Make sure that the location is large enough to accommodate the elite Panaboard. Height: greater than 2,100 mm (6 ft. 10 <sup>5</sup>/<sub>8</sub> in.) Width: greater than 2,000 mm (6 ft. 6 <sup>3</sup>/<sub>4</sub> in.)
- 3. Make sure that the AC outlet is within 3 m (9 ft. 10 <sup>1</sup>/<sub>8</sub> in.) of where the elite Panaboard will be mounted and that it will not be behind the elite Panaboard.

## **Installing the Wall Mounting Plates**

- **1.** Ensure that the wall is strong enough to support the elite Panaboard. Rated strength: greater than 1,373 N (140 kgf)
- 2. Using the measuring tape and level, mark the 8 locations to insert the screws.

### UB-T781

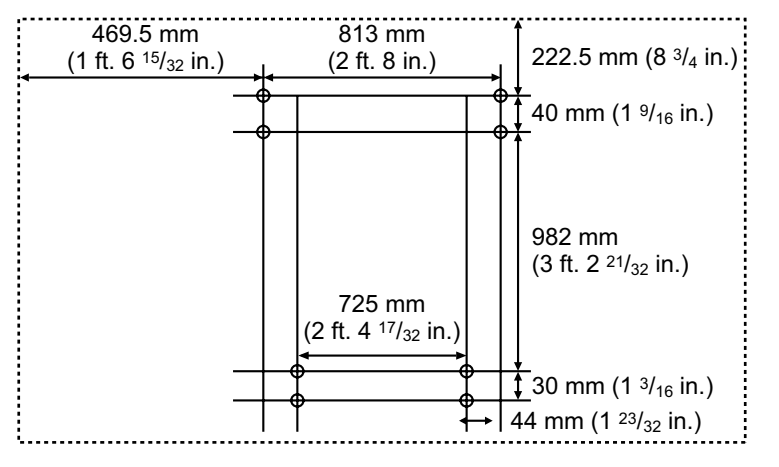

### **UB-T781W**

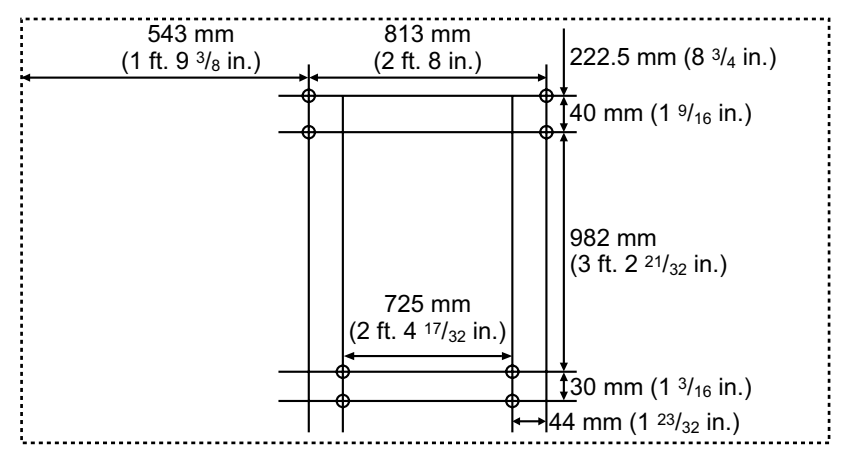

### UB-T761

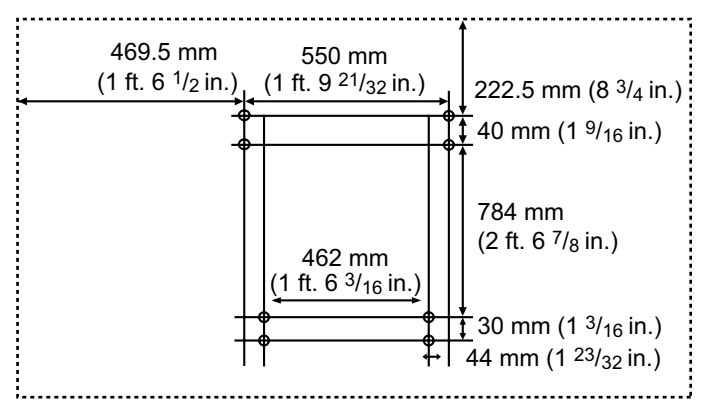

### <u>Note</u>

- The dotted line in the illustration represents the outer edge of the elite Panaboard.
- 3. Drill 8 holes for the wall mounting plates.
  - Drill holes that are appropriate for the screws you are using.

### 4. Install the wall mounting plates using the 4 screws.

2 screws are used for each wall mounting plate. The remaining 4 screws are used after installing the elite Panaboard on the wall.

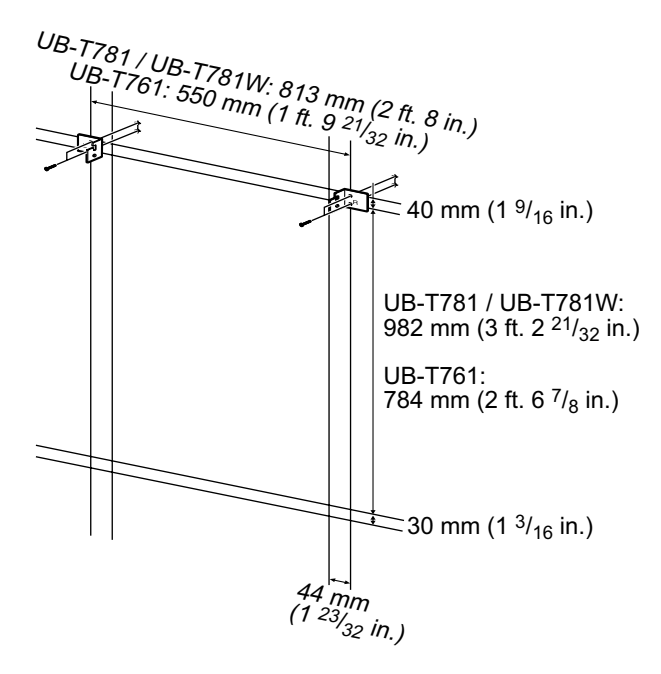

- Screws (8 count) are not included with the elite Panaboard. Please purchase screws with a size of M6, appropriate for your type of wall.
- Tighten the bolt so that it will not become loose.
- When drilling the holes and installing the wall mounting plates, follow the procedure in "Wall Types and Installation Procedures" (page 45).

### 5. Mount the elite Panaboard on the wall.

See "Assembling the elite Panaboard" (For Wall Mounting  $\rightarrow$  page 52).

## **Wall Types and Installation Procedures**

The method for attaching the wall mounting plates to the wall will vary depending on the wall's structure. Three available options are listed below.

Other methods may be necessary depending on the wall.

### Metal or Concrete walls

Stud plugs (not included) are needed.

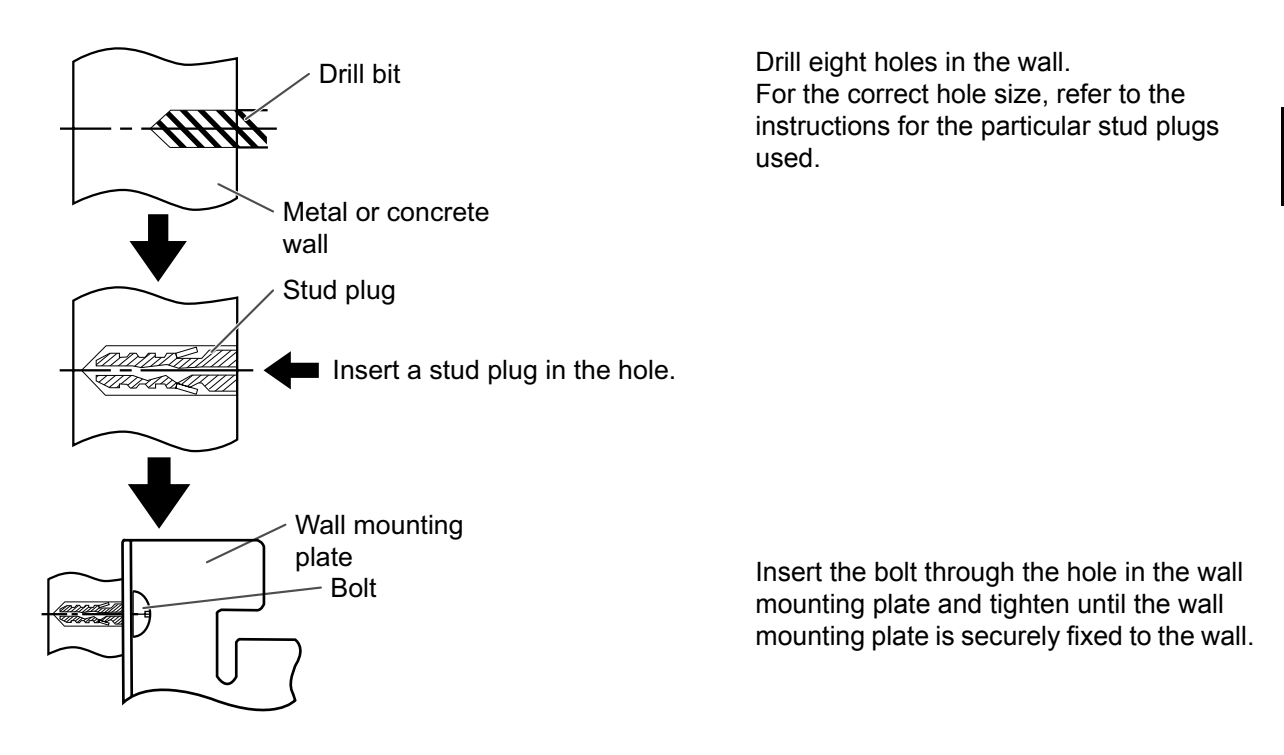

### **Plasterboard walls**

Split-wing toggles (not included) are needed.

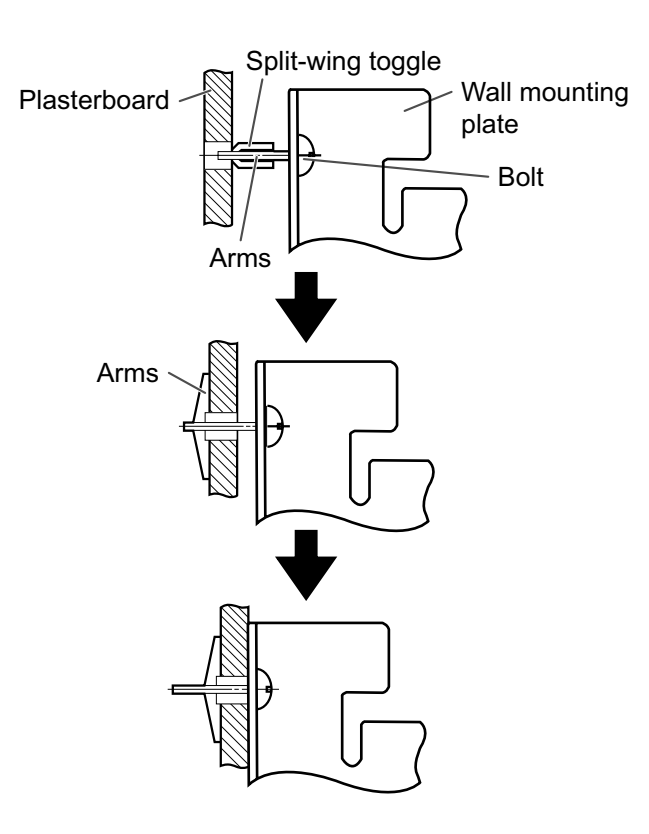

Insert the bolt through the hole in the wall mounting plate and into the hole in the wall so that the arms of the split-wing toggle are horizontal.

For the correct hole size, refer to the instructions for the particular split-wing toggles used.

After the arms expand, pull the wall mounting plate out until the arms of the split-wing toggle grip firmly into the wall.

Tighten the bolt until the wall mounting plate is securely fixed into the wall.

### Wooden walls

Wood screws (not included) are needed.

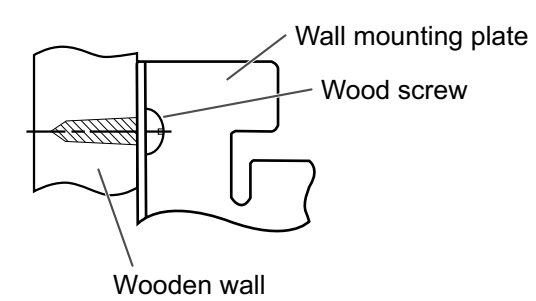

Insert the wood screw through the hole in the wall mounting plate and tighten until the wall mounting plate is securely fixed to the wall.

For the correct hole size, refer to the instructions for the particular wood screws used.

# Stand Assembly (Sold Separately)

## **Included Parts**

Check that the following parts are included with the stand (KX-BP061).

| No.  | Part Name                                              | Illustration | Q'ty |
|------|--------------------------------------------------------|--------------|------|
| 1    | Stand Base                                             |              | 2    |
| 2    | Support Beam                                           |              | 2    |
| 3    | Cross Bar (A)                                          |              | 2    |
| 4    | Cross Bar (B)                                          |              | 1    |
| 5    | Screw (M6 × 45 mm [1 ³/₄ in.])                         |              | 10   |
| 6    | Two-wing Bolt (M5 × 12 mm [1/2 in.])*1                 | 2 m          | 2    |
| 7    | Support Bracket                                        |              | 2    |
| 8    | Fall-prevention Extension Leg                          |              | 4    |
| 9    | Screw (M6 × 60 mm [2 <sup>3</sup> / <sub>8</sub> in.]) | <u>)</u>     | 4    |
| 10   | Nut                                                    | Ó            | 4    |
| 1    | Wrench <sup>*2</sup>                                   |              | 1    |
| (12) | Washer                                                 | $\bigcirc$   | 10   |

<sup>\*1</sup> Use the two-wing bolts (⑥) when securing the elite Panaboard to the stand.

<sup>\*2</sup> The included wrench is necessary for tightening and loosening the screw (⑤), so keep it in a safe location.

### **CAUTION**

Before assembly, be sure to lock the casters.

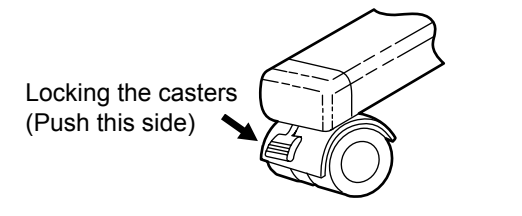

## **Assembly Instructions**

1. Assemble the fall-prevention extension legs.

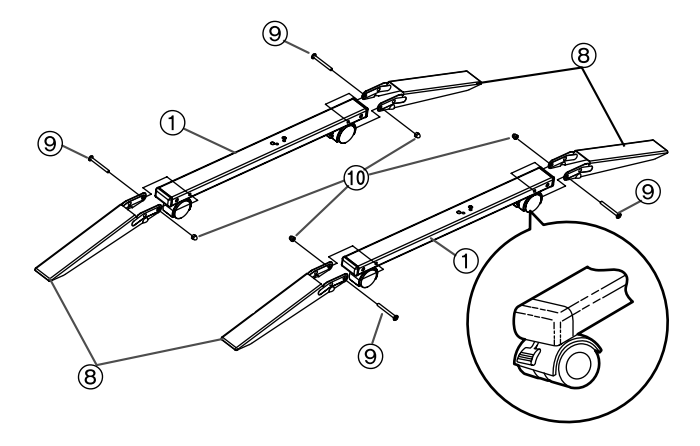

2. Assemble the stand.

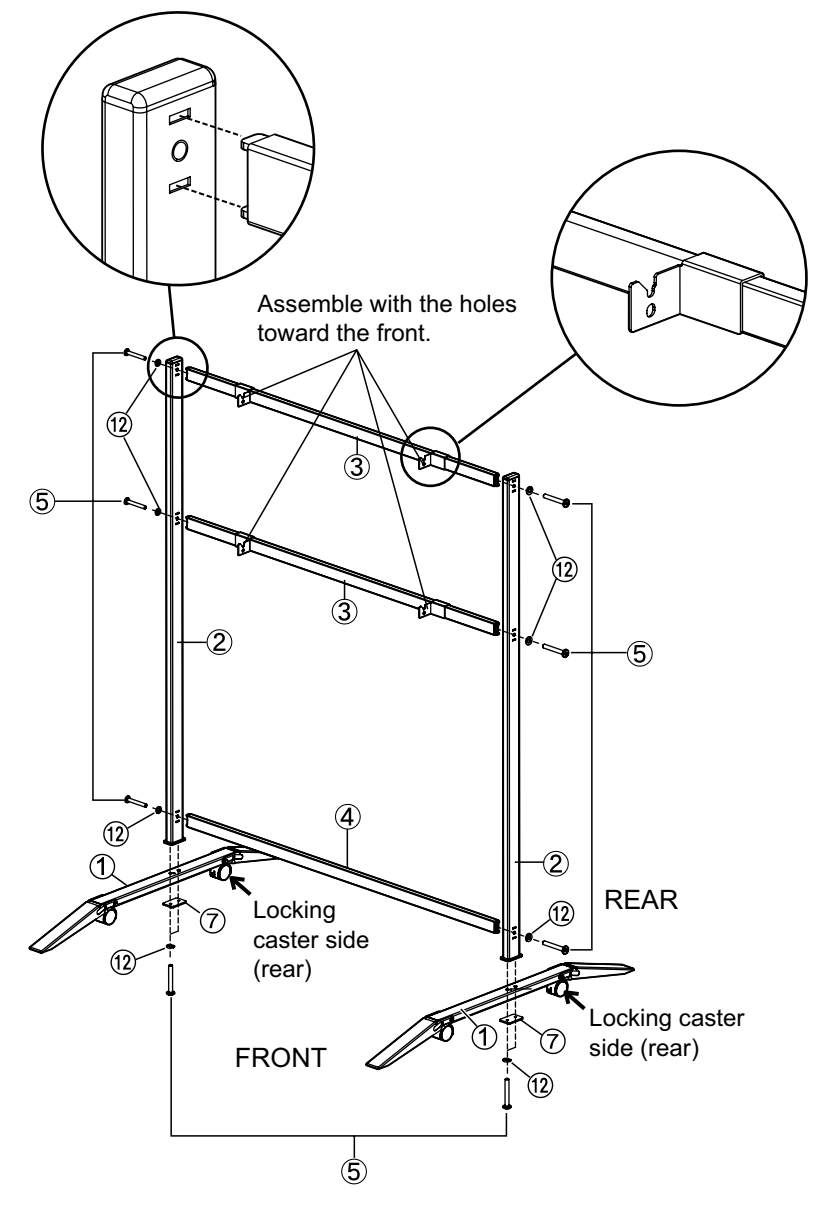

### **Notice**

- Do not over-tighten the screw (⑤). (Doing so can warp the support beams.)
- Assemble the stand so that the locking casters are on the rear side.

3. Pull the fall-prevention extension legs down.

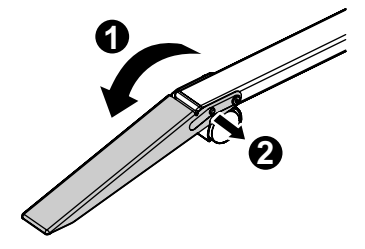

<u>Note</u>

When folding back the fall-prevention extension legs, release the lock as follows (1,
 2).

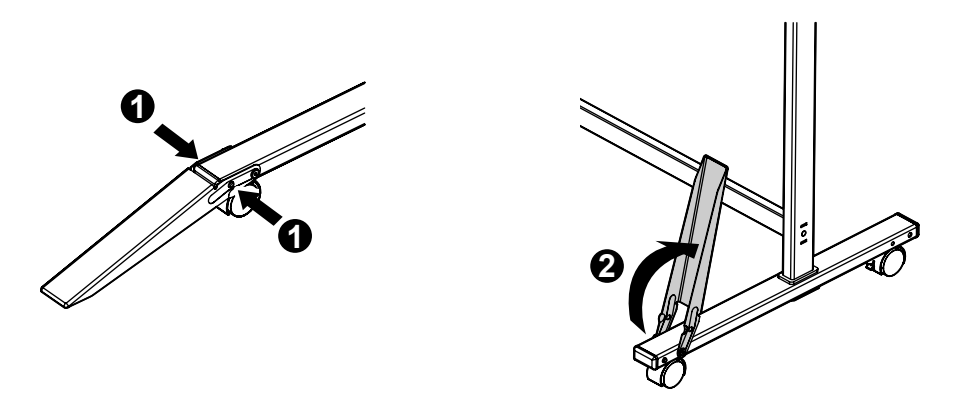

### 4. Mount the elite Panaboard.

See "Assembling the elite Panaboard" (For Mounting on a Stand (Sold Separately)  $\rightarrow$  page 55).

# **Assembly Instructions**

## Preparing for Removing the elite Panaboard from Its Packaging

Open the box, remove the accessory box & packing foam and open the plastic sheet of the elite Panaboard.

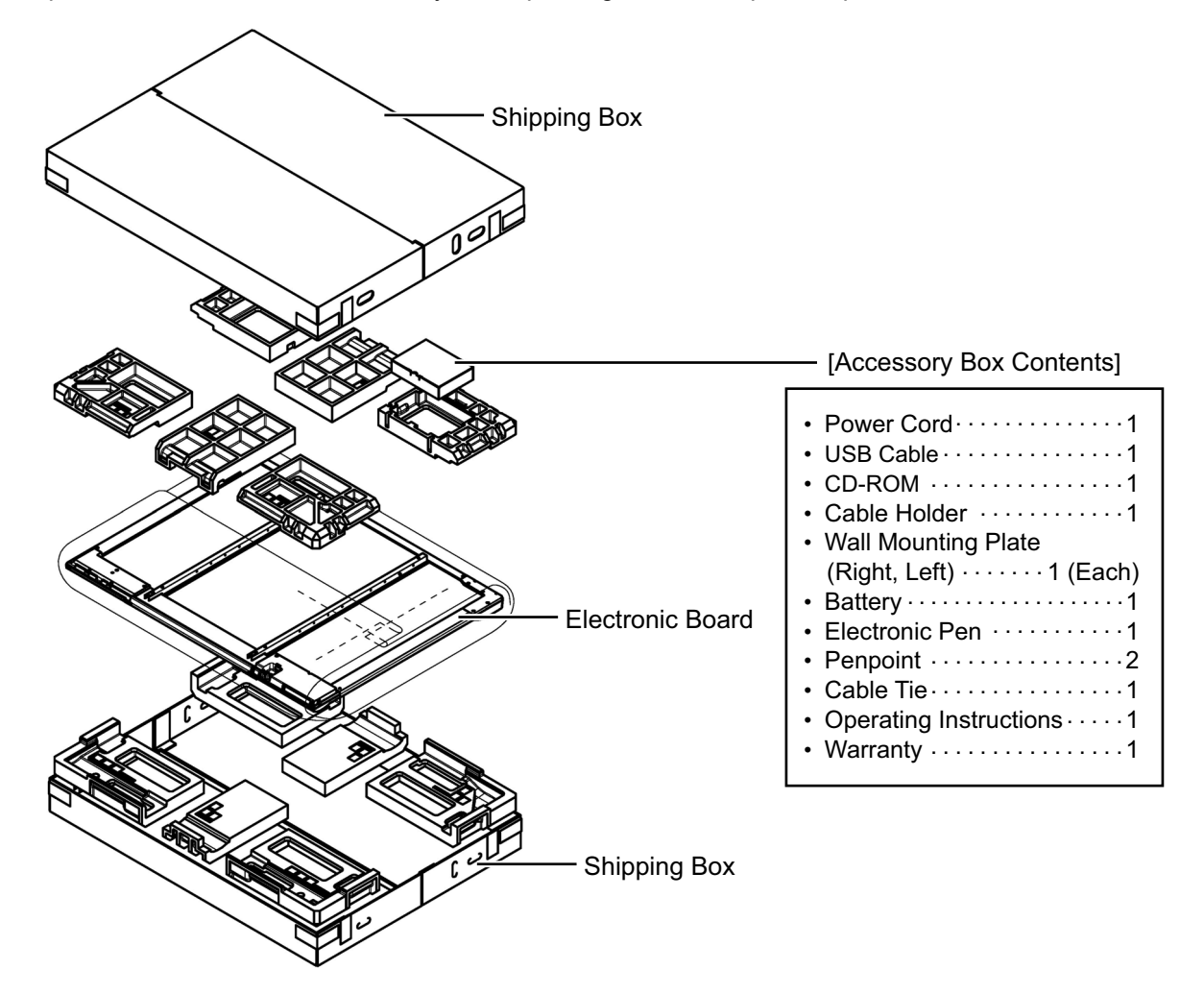

Notice

- When handling the screen board, hold it by the edge frame and not the screen board itself. (Holding the screen board can result in damage.)
- The packing materials in the shipping box are necessary for repackaging, so keep them in a safe place.

### <u>Note</u>

• The warranty may not be included depending on country/area.

## Assembling the elite Panaboard

## **For Wall Mounting**

- 1. Loosely wrap the power cord with the cable tie, and plug the power cord into the AC inlet.
  - Connect the power cord to the elite Panaboard before installing on a wall.

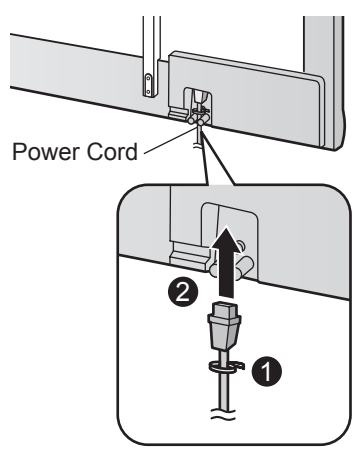

2. Insert the end of the cable tie into the cable tie fastening hole behind the control-power cover-back.

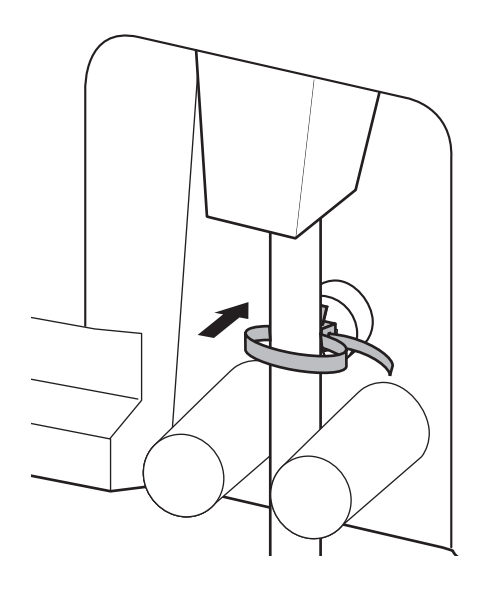

- 3. Pull the loose end of the cable tie to tighten it, and install the power cord depending on the location of the outlet, as illustrated in the following diagrams.
  - When attaching the power cord downward.

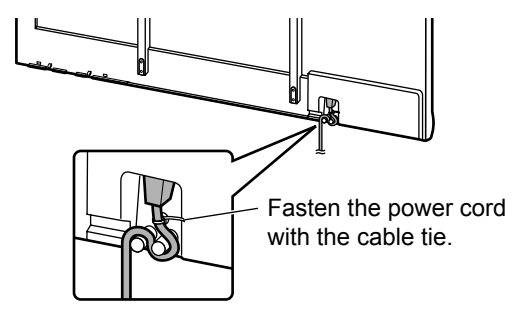

• When attaching the power cord along the lower side of the elite Panaboard.

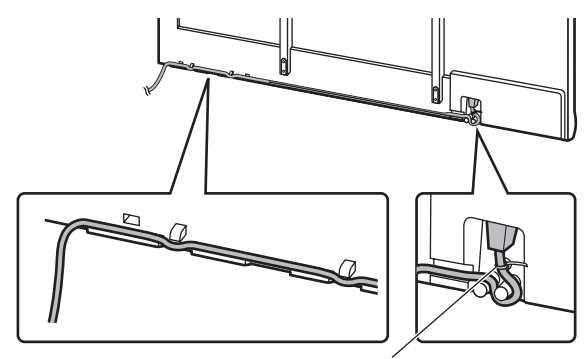

Fasten the power cord with the cable tie.

4. Remove the screw (①) of the attachment cover (②), which is fixed to the attachment board, and slide the attachment cover down.

Ensure that the attachment cover and the screw hole (3) of the board attachment are aligned.

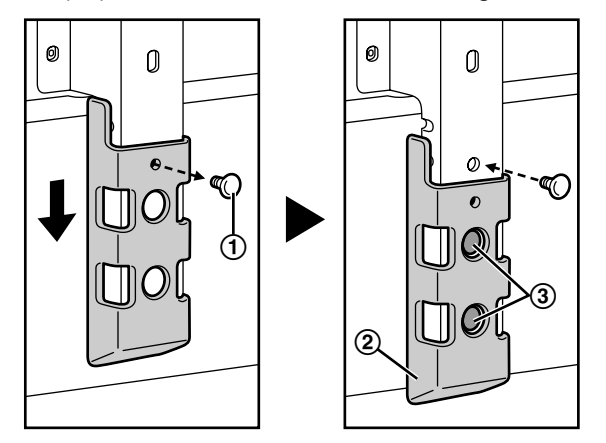

After unscrewing the attachment cover screws (①), fix them in the holes after sliding the attachment cover down, as shown in the right-sided illustration above.

5. Hang the elite Panaboard on the wall mounting plates with the screw heads.

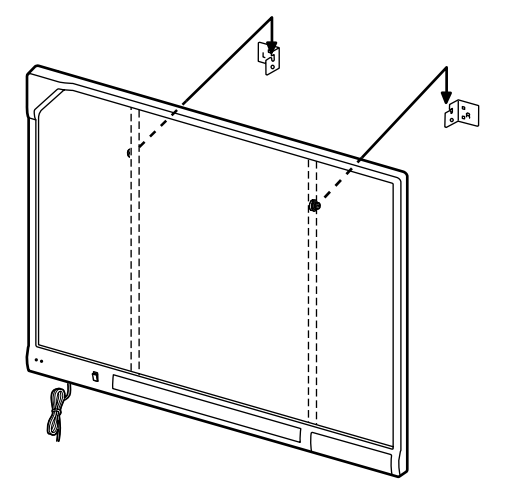

6. Unscrew the 4 screws from the front lower frame cover.

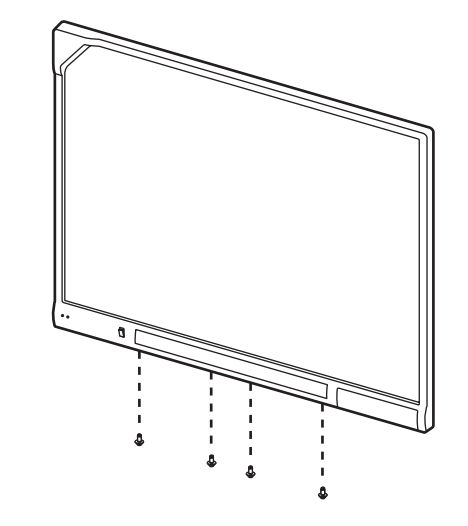

7. Lift the bottom of the front lower frame cover to remove it.

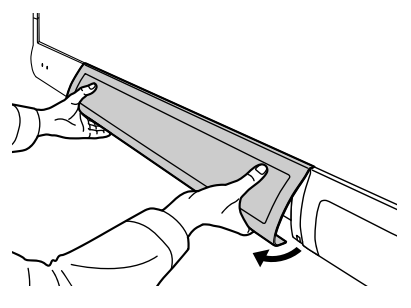

### <u>Note</u>

• The main unit and the USB speakers on the front lower frame cover are connected with the cable. Be careful not to damage the connectors.

8. Disconnect the 2 connectors from the audio board (④).

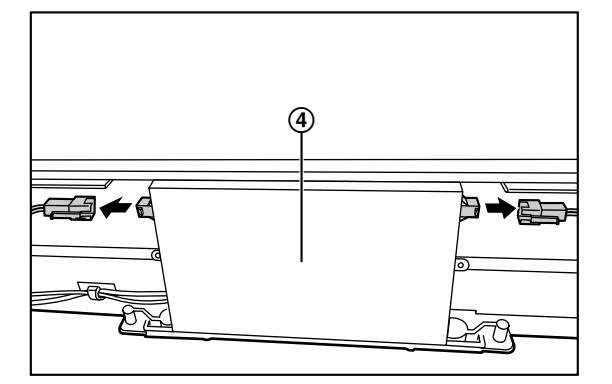

### 9. Fasten to the wall.

Fasten the lower portion of the board attachment securely to the wall.

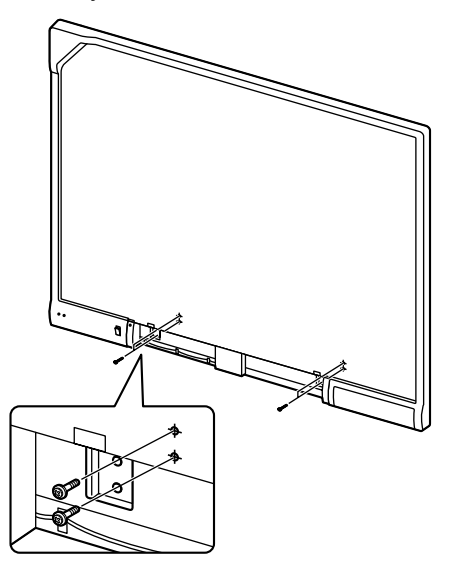

10. Connect the 2 connectors of the USB speaker to the audio board (④).

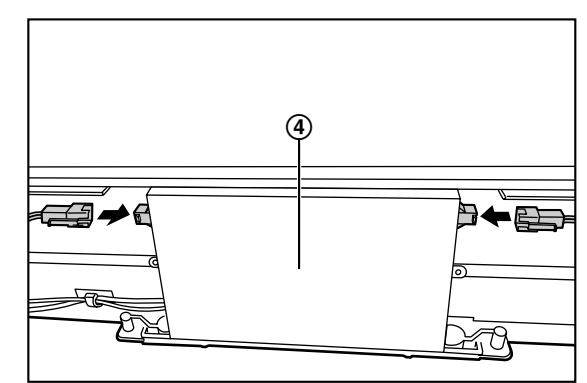

**11. Attach the front lower frame cover.** Attach the front lower frame cover to the elite Panaboard and fix it using 4 screws, ensuring that the cover is flush with the main unit.

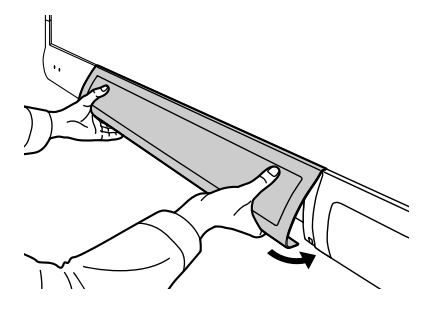

### **Notice**

- When mounting on a wall, do not hit or jolt the elite Panaboard.
- After mounting, gently apply some weight on the elite Panaboard to make sure that it is securely fastened to the wall.

### <u>Note</u>

• After installation is complete, use the included cable holder to manage the power cord and USB cable.

### 12. Wipe the screen board surface.

Gently wipe the screen board surface with a soft, moist cloth.

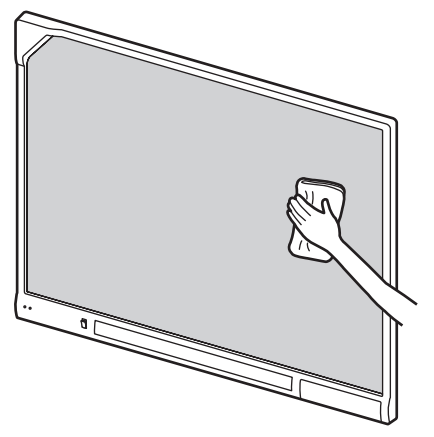

### Notice

- Do not use thinner, benzene, or abrasive chemicals to clean.
  - (Doing so can result in discoloration.)
- Do not wipe the screen board with a dry cloth.

(Doing so can cause static electricity build-up.)

**13.** Confirm that the elite Panaboard can operate. See "Confirming the elite Panaboard Operation" (page 57).

# For Mounting on a Stand (Sold Separately)

- 1. Attach the power cord.
  - Connect the power cord to the elite Panaboard before installing on the stand.

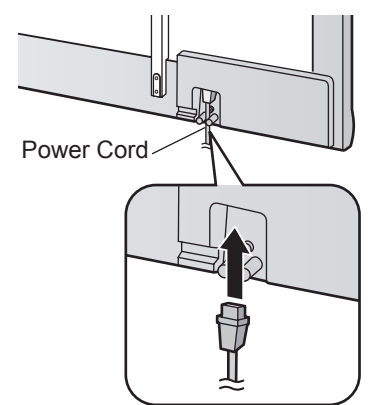

- 2. Depending on the location of the outlet, install the power cord as illustrated in the following diagrams.
  - When attaching the power cord downward.

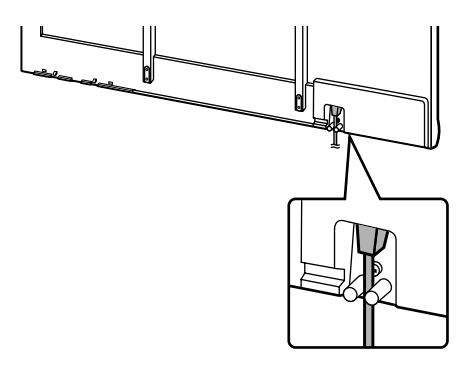

• When attaching the power cord along the lower side of the elite Panaboard.

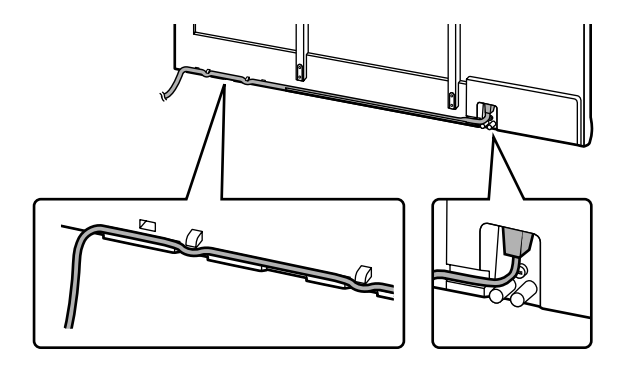

3. Hang the elite Panaboard on the stand with the screw heads.

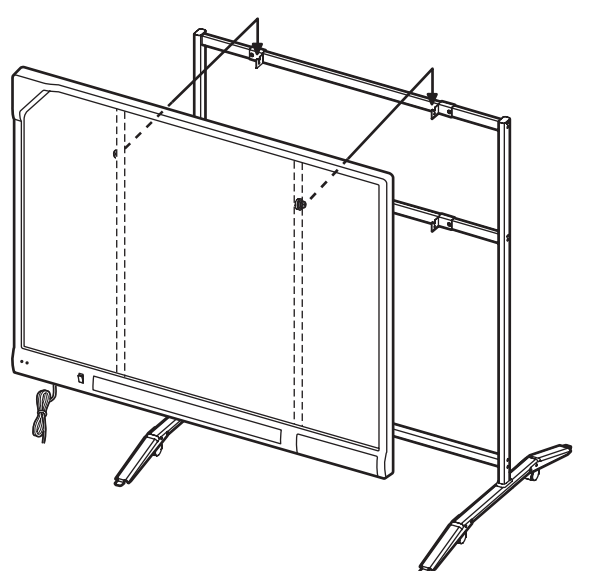

4. Secure the elite Panaboard to the stand frame using the two-wing bolts (M5  $\times$  12 mm [<sup>1</sup>/<sub>2</sub> in.] [2 count]) included with the stand.

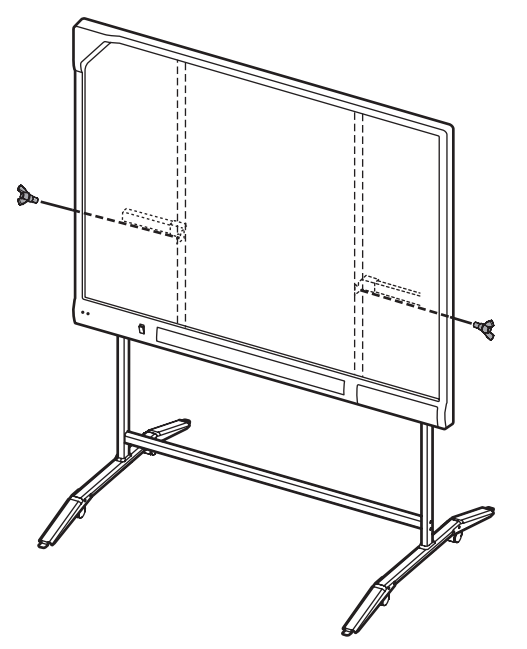

### <u>Note</u>

• After installation is complete, use the included cable holder to manage the power cord and USB cable.

• When installing the elite Panaboard on the stand, you can adjust its height to 4 different levels.

When changing the height, remove the left and right screws from the back of the elite Panaboard, and securely insert them at the desired height. Torque (greater than 1 N·m [10 kgf·cm (9 lbf·in.)]).

| elite Panaboard<br>Height                    | Screw Position  |
|----------------------------------------------|-----------------|
| -100 mm (-3 <sup>7</sup> /₀ in.)             | Highest         |
| Standard                                     | 2nd from top    |
| +100 mm (+3 <sup>7</sup> / <sub>8</sub> in.) | 2nd from bottom |
| +200 mm (+7 <sup>7</sup> / <sub>8</sub> in.) | Lowest          |

## 5. Wipe the screen board surface.

Gently wipe the screen board surface with a soft, moist cloth.

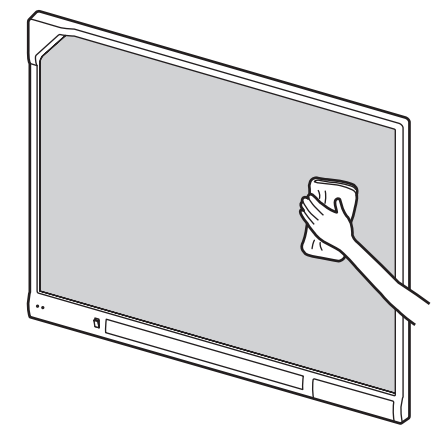

### <u>Notice</u>

- Do not use thinner, benzene, or abrasive chemicals to clean.
  - (Doing so can result in discoloration.)
- Do not wipe the screen board with a dry cloth.
   (Doing so can cause static electricity)

(Doing so can cause static electricity build-up.)

6. Confirm that the elite Panaboard can operate. See "Confirming the elite Panaboard Operation" (page 57).

# **Confirming the elite Panaboard Operation**

After assembling the elite Panaboard, confirm that it operates properly by following the procedure below.

| Action |                    | Checkpoints                                       |                                                                                                    |  |
|--------|--------------------|---------------------------------------------------|----------------------------------------------------------------------------------------------------|--|
|        | Action             | Operation                                         | Measure                                                                                                    |  |
| 1      | Turn on the power. | Green LED lights.                                 | (Normal operation)                                                                                                    |  |
|        |                    | Green LED does not light, or red LED is blinking. | <ul> <li>Check the power cord.</li> <li>See step 1 of "Assembling the elite Panaboard".</li> <li>For Wall Mounting → page 52</li> <li>For Mounting on a Stand (Sold Separately)<br/>→ page 55</li> </ul> |  |

## **Confirming the Interactive Features**

- 1. Following the procedure in "Installing the elite Panaboard software" (page 22), install the software and, and connect the included USB cable.
- 2. Confirm that the interactive features are operating correctly.
  - If a projector is not available, confirm operation using only the elite Panaboard and computer.
  - When the elite Panaboard software starts, the calibration screen is displayed on the computer screen.
  - Perform tentative calibration by pressing the 5 points on the elite Panaboard with the electronic pen, as shown in the illustration below.

For precise adjustment, it is necessary to use a projector.

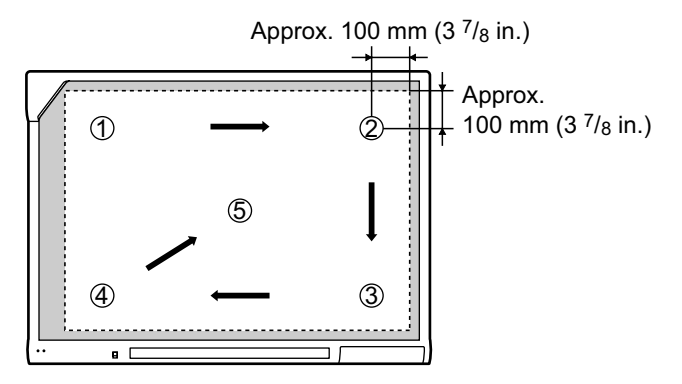

 With the elite Panaboard software running, enter White Background mode and select the marker tool. Confirm operation by writing on the screen board with the electronic pen and checking that the writing is displayed on the computer's screen. (Your writing with the electronic pen will not appear on the screen board itself.)

# Repackaging

To repackage the elite Panaboard, perform steps in "Assembling the elite Panaboard" (For Wall Mounting  $\rightarrow$  page 52, For Mounting on a Stand (Sold Separately)  $\rightarrow$  page 55) in reverse. Package the unit as depicted in the diagram in "Preparing for Removing the elite Panaboard from Its Packaging" (page 51).

### **Notice**

• When handling the screen board, hold it by the frame and not the screen board itself. (Holding the screen board can result in the damage.)

# Attaching the Install-Free Kit (Sold Separately)

## Attaching the Install-Free Kit

1. Unscrew the 4 screws from the front lower frame cover.

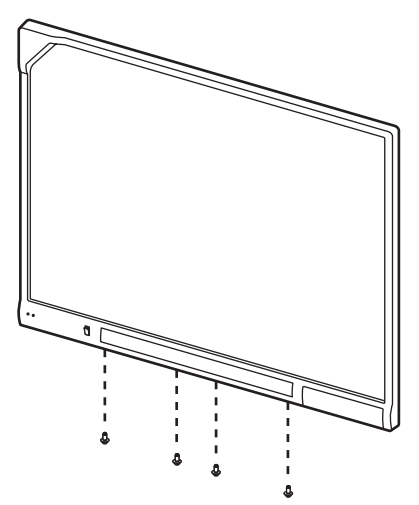

2. Lift the bottom of the front lower frame cover to remove it.

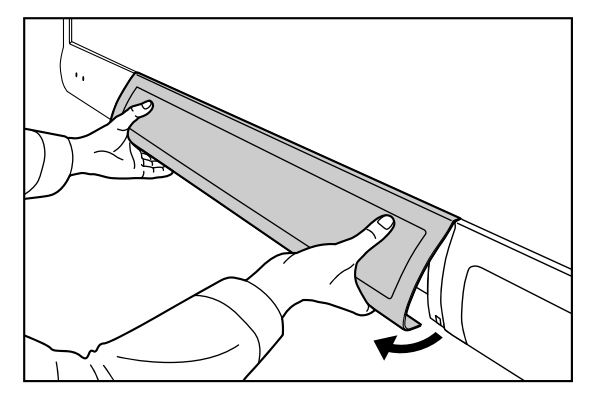

### <u>Note</u>

 The main unit and the USB speakers on the front lower frame cover are connected with the cable. Be careful not to damage the connectors. 3. Disconnect the 2 connectors from the audio board (①).

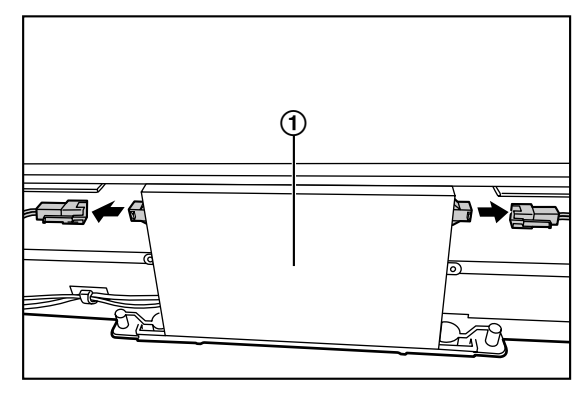

4. Unscrew the 4 screws and remove the control-power cover-front.

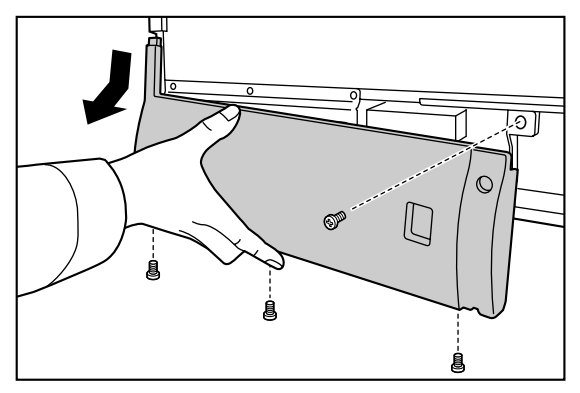

5. Disconnect the black cable and the white cable from the clamper (2).

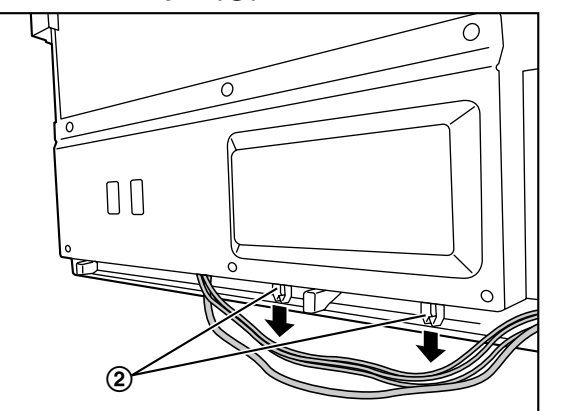

6. Unscrew the 7 screws and remove the hub PCB shield plate.

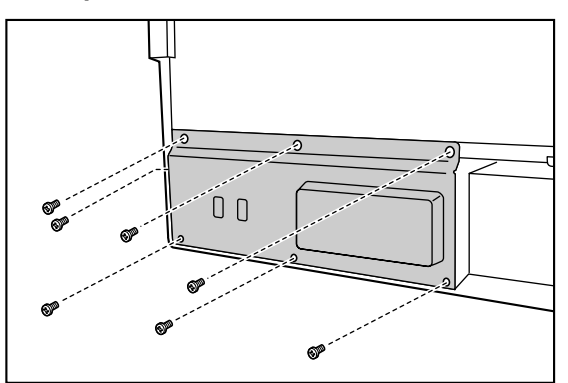

7. Attach the install-free kit to the main unit as shown below.

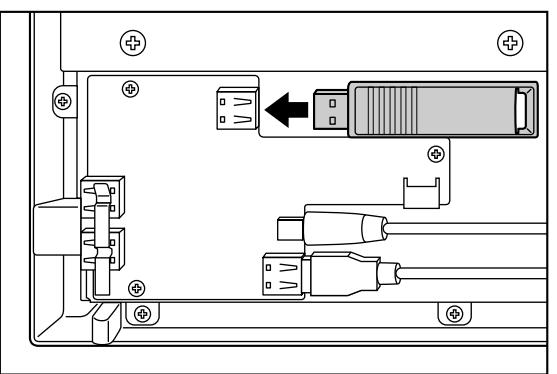

- 8. Attach the hub PCB shield plate to the main unit using the 7 screws and fix the black cable and white cable to their previous positions using the clamper.
- 9. Attach the control-power cover-front to the main unit using the 4 screws.
- 10. Attach the connectors from the USB speakers to the audio board and attach the front lower frame cover to the main unit.
- 11. Fix the front lower frame cover using the 4 screws.

Notes

Notes

Notes

### Information for Users on Collection and Disposal of Old Equipment and used Batteries

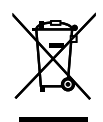

These symbols on the products, packaging, and/or accompanying documents mean that used electrical and electronic products and batteries should not be mixed with general household waste. For proper treatment, recovery and recycling of old products and used batteries, please take them to applicable collection points, in accordance with your national legislation and the Directives 2002/96/EC and 2006/66/EC. By disposing of these products and batteries correctly, you will help to save valuable resources and prevent any potential negative effects on human health and the environment which could otherwise arise from inappropriate waste handling.

For more information about collection and recycling of old products and batteries, please contact your local municipality, your waste disposal service or the point of sale where you purchased the items. Penalties may be applicable for incorrect disposal of this waste, in accordance with national legislation.

### For business users in the European Union

X

# If you wish to discard electrical and electronic equipment, please contact your dealer or supplier for further information.

### Information on Disposal in other Countries outside the European Union

These symbols are only valid in the European Union. If you wish to discard these items, please contact your local authorities or dealer and ask for the correct method of disposal.

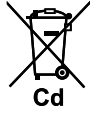

### Note for the battery symbol (bottom two symbol examples):

This symbol might be used in combination with a chemical symbol. In this case it complies with the requirement set by the Directive for the chemical involved.

### Panasonic Communications Company of North America Unit of Panasonic Corporation of North America

One Panasonic Way, Secaucus, New Jersey 07094

### Panasonic Canada Inc.

5770 Ambler Drive, Mississauga, Ontario, L4W 2T3

### Panasonic Business Systems U.K.

A Division of Panasonic U.K. Ltd.

Willoughby Road, Bracknell, Berkshire, RG12 8FP

### Panasonic Marketing Europe GmbH

Hagenauer Strasse 43, 65203 Wiesbaden, Germany

For information of Compliance with EU relevant Regulatory Directives, Contact to Authorised Representative: Panasonic Testing Centre Panasonic Marketing Europe GmbH Winsbergring 15, 22525 Hamburg, Germany

### **Panasonic Corporation**

Web Site: http://panasonic.net

© Panasonic Communications Co., Ltd. 2009

(For EU only)

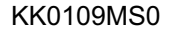